# KRONOS Sound Libraries New KRONOS Sound Pack

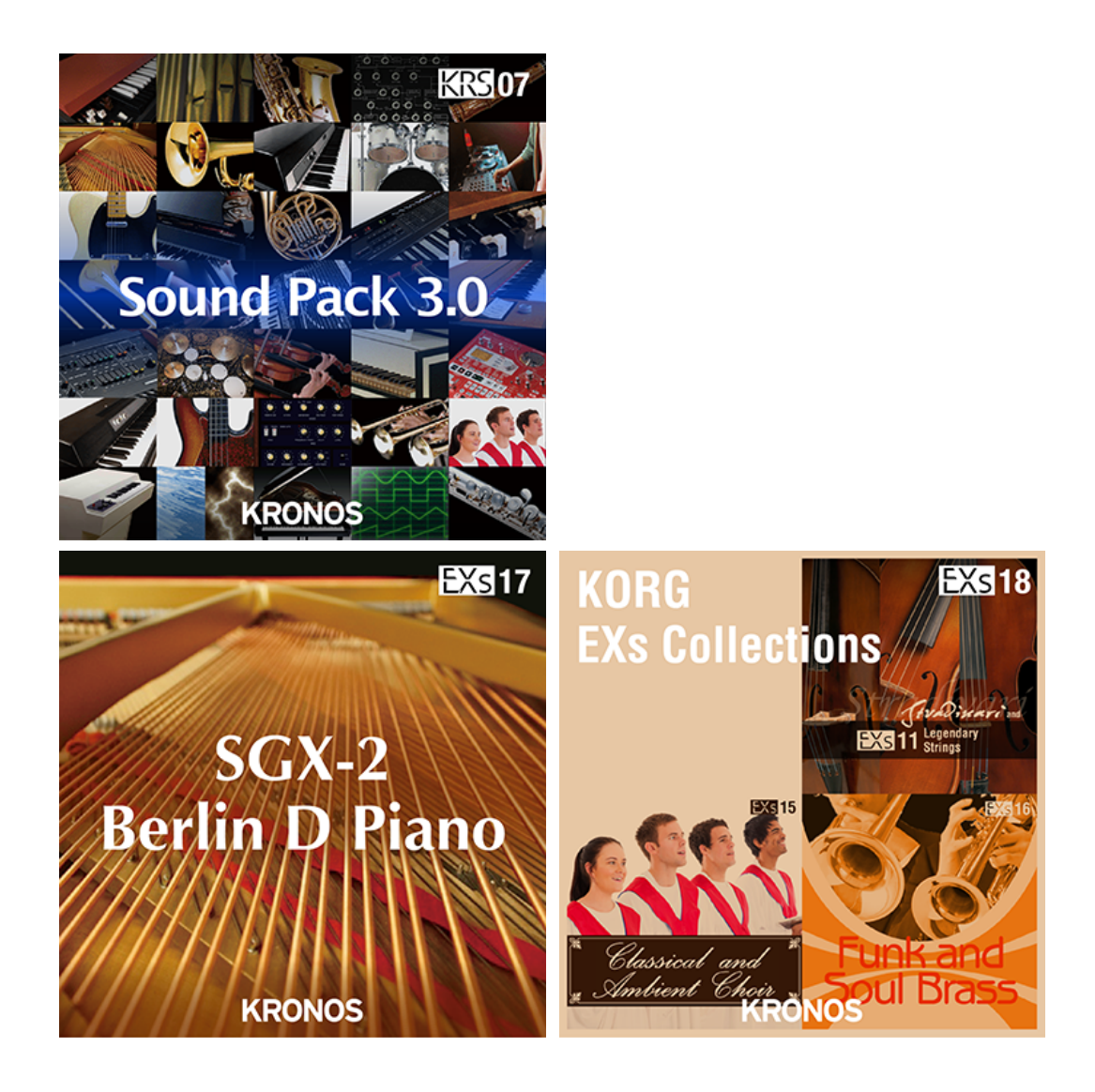

# **Manuel d'utilisation**

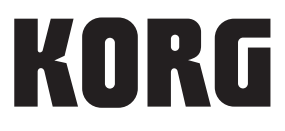

## Sommaire

| Présentation du 'New KRONOS Sound Pack'                     | 3           |
|-------------------------------------------------------------|-------------|
|                                                             |             |
| EXs17 SGX-2 Berlin D Piano                                  | 6           |
| Installer EXs17                                             | 6           |
| Charger les nouveaux sons et échantillons EXs17             | 9           |
| Sélectionner les nouveaux sons EXs17                        | 11          |
| Charger automatiquement les échantillons EXs17 au démarrage | 12          |
| EXs18 KORG EXs Collections                                  | 13          |
| Installer FXs18                                             | 13          |
| Charger les nouveaux sons et échantillons FXs18             |             |
| Sélectionner les nouveaux sons EXs18                        |             |
| Charger automatiquement les échantillons EXs18 au démarrage | 17          |
| KRS-07 Sound Pack 3.0                                       | 18          |
| Installer KRS-07                                            | 18          |
| Charger les sons KRS-07                                     | 10          |
| Sélectionner les nouveaux sons KRS-07                       |             |
| Charger les sons dans d'autres banques                      |             |
| Acheter et autoriser FXs                                    | 24          |
|                                                             | 25          |
|                                                             | 23          |
| Voice Name List                                             | 26          |
| KRS-07                                                      | 26          |
| Programs                                                    | 26          |
| Wayo Soguepcos                                              | 28<br>ספ    |
| Set Lists                                                   | 20          |
| EXs17                                                       |             |
| Programs                                                    |             |
| Drum Track Patterns/Patterns Preset                         | 30          |
| Piano Type                                                  |             |
| Multisamples                                                |             |
| EXS18                                                       |             |
| Programs                                                    | 32 32<br>دد |
| wave sequences<br>Multisamples                              |             |
|                                                             |             |

## Présentation du 'New KRONOS Sound Pack'

Nous vous remercions d'avoir choisi le "New KRONOS Sound Pack". Cette collection comprend les bibliothèques de sons KRONOS suivantes, disponibles dans le nouveau KRONOS:

KORG EXs - Série d'échantillons d'expansion

- EXs17 SGX-2 Berlin D Piano
- EXs18 KORG EXs Collections

KORG KRS - Série de sons professionnels

KRS-07 Sound Pack 3.0

Le "New KRONOS Sound Pack" ajoute de nouveaux sons au KRONOS et au KRONOS X.

#### EXs17 SGX-2 Berlin D Piano

Contenu: Environ 8.6Go d'échantillons PCM, 16 types de piano.

Le moteur SGX-2 repose sur le légendaire instrument berlinois, l'un des trois grands pianos du monde.

Le générateur de sons de piano du KRONOS a toujours proposé d'impressionnantes collections d'échantillons non bouclés, à la chute naturelle, enregistrés pour chaque touche et offrant des outils inégalés pour personnaliser le piano. Parti des atouts du SGX-1, le moteur SGX-2 Grand Piano les a encore améliorés et présente le nouveau Berlin Grand Piano, proposant 12 zones de dynamique (vélocité), la résonance sympathique des cordes et le mode Una Corda (pédale douce).

EXs17 SGX-2 Berlin D Piano délivre un son de piano vibrant, d'une profondeur exceptionnelle.

#### EXs18 KORG EXs Collections

Contenu: Environ 900Mo d'échantillons PCM, 93 multi-échantillons (42 stéréo)

EXs18 contient une palette de sons de cordes, de chœurs et de cuivres issus des trois titres ci-dessous.

EXs11 Legendary Strings

Cette collection offre un très large éventail de sons de cordes. Il va des sonorités solo créées sur des instruments aussi convoités qu'un stradivarius au son d'un orchestre entier.

EXs15 Classical and Ambient Choir

Cette série contient de nombreux échantillons de chœurs d'ampleurs différentes: chœurs d'hommes, chœurs de femmes et chœurs mixtes. A cela s'ajoutent des vocalises comme "Aah", "Ooh" et "Ounh" dans les registres soprano, alto, ténor et baryton.

EXs16 Funk and Soul Brass

EXs16 propose des sons solo et d'ensemble incontournables pour ceux qui veulent épicer leurs morceaux funk, soul et pop avec des cuivres chauds et puissants.

EXs11, EXs15 et EXs16 contient de nombreux échantillons, programmes et combinaisons supplémentaires, non incluses dans EXs18. Si vous trouvez des sons qui vous plaisent particulièrement dans EXs18 (ce qui est loin d'être exclu!), prenez le temps de découvrir les titres EXs complets. Vous pouvez télécharger des versions de démonstration du site https://shop.korg.com/kronos/SoundLibraries.

#### KRS-07 Sound Pack 3.0

Contenu: 256 programmes, 32 combinaisons, 13 séquences d'ondes, 16 patterns "Drum Track", 1 Set List KRS-07 propose tous les nouveaux programmes de EXs17 et EXs18. De plus, de nombreux programmes Song supplémentaires portent le nom des titres rock et pop dont les sons de clavier ont été recréés. Vous pouvez utiliser ces sons bien connus pour rendre hommage aux originaux ou comme base pour des sons plus personnels.

#### Système requis

Pour installer New KRONOS Sound Pack, il vous faut:

- La version 3.0.2 ou ultérieure du système du KRONOS
- Environ 9,7 Go ou plus d'espace libre sur le disque interne

Le chargement des sons dans la mémoire nécessite:

• Environ 440 Mo de mémoire RAM disponible

#### 3 Go de mémoire RAM recommandés

A la sortie d'usine, le KRONOS dispose de 2Go de mémoire. Pour utiliser simultanément les sons EXs17 et EXs18 plus les sons d'usine, il faut 3Go de mémoire. Si vous voulez ajouter de la mémoire RAM supplémentaire, elle doit être installée par un centre SAV agréé par Korg. Voyez la section consacrée à l'installation de RAM supplémentaire dans le manuel de l'utilisateur.

A la sortie d'usine, le KRONOS X dispose de 3Go de mémoire. Il n'est pas nécessaire d'augmenter sa mémoire.

Pour vérifier la mémoire RAM installée:

- 1. Appuyez sur le bouton GLOBAL pour passer en mode Global.
- 2. Affichez la page "Options Info".

Le paramètre "Memory" de la section "System" dans le coin supérieur droit de l'écran indique la quantité de mémoire RAM installée.

#### Mode de démonstration

Au départ, EXs17 et EXs18 sont en mode de démonstration. Cela vous permet d'utiliser, d'éditer et de sauvegarder des programmes, des combinaisons, des kits de batteries, des séquences d'ondes, des Set Lists et des morceaux exploitant EXs17 et EXs18. Cependant, tant que vous n'achetez pas de code d'autorisation, le son s'estompe périodiquement. Pour acheter un code d'autorisation, rendez-vous à la boutique en ligne sur le site https://shop.korg.com/kronos/SoundLibraries. Pour en savoir plus, voyez "Acheter et autoriser EXs" à la page 24.

KRS-07 ne peut être téléchargé qu'après l'acquisition du "New KRONOS Sound Pack". Il n'y a pas de mode de démonstration avant achat pour KRS-07.

Ce mode d'emploi explique comment installer EXs17, EXs18 et KRS-07 sur le KRONOS, comment charger le fichier KSC (données d'échantillons) et le fichier PCG (programmes, combinaisons, séquences d'ondes et Set Lists), puis comment acheter un code d'autorisation pour la bibliothèque. La "Voice Name List" reprend tous les programmes, combinaisons, séquences d'ondes, types de piano, patterns "Drum Track", Set List et multi-échantillons.

#### Préparations avant l'installation

Pour installer EXs17, EXs18 et KRS-07, il vous faut la version 3.0.2 ou ultérieure du système du KRONOS et au moins 9,7 Go d'espace disponible sur le disque interne.

Pour vérifier la version du système de votre KRONOS:

- 1. Appuyez sur le bouton GLOBAL en façade pour passer en mode Global.
- 2. Affichez la page "Options Info".

La version est affichée sous "System" dans le coin supérieur droit de l'écran.

3. Vérifiez qu'il s'agit de la version 3.0.2 ou d'une version ultérieure. Si ce n'est pas le cas, rendez-vous sur le site https://shop.korg.com/kronos/Support (Operating System) et téléchargez puis installez la version la plus récente du système.

Pour vérifier l'espace disponible sur le ou les disque(s) interne(s):

- 1. Appuyez sur le bouton DISK en façade pour passer en mode Disk.
- 2. Affichez la page "Media Info".
- 3. Réglez "Drive Select" sur "HDD: INTERNAL HD".

Si vous avez installé un second SSD interne, sélectionnez le disque sur lequel vous voulez installer la bibliothèque.

4. Vérifiez que l'espace disponible ("Free Size") est d'au moins 9,7G (GB). Sinon, libérez de la place sur le disque en supprimant des données superflues.

Vous pouvez supprimer des fichiers indésirables du disque avec la commande "**Delete**" du menu de la page "Utility". Si vous souhaitez conserver ces fichiers, utilisez la commande "**Copy**" du menu pour les archiver sur un support de mémoire USB externe.

L'installation de EXs17, EXs18 et KRS-07 ne supprime pas de données. Nous vous conseillons toutefois de faire une copie de sauvegarde de vos données importantes pour éviter tout risque de perte de données.

## EXs17 SGX-2 Berlin D Piano

## **Installer EXs17**

#### 1. Ouvrez le fichier d'archive téléchargé.

L'ouverture de l'archive produit un dossier contenant différents fichiers et un sousdossier décrits ci-dessous.

Contenu du dossier EXs17

| Nom de fichier/dossier | Remarques                                                      |
|------------------------|----------------------------------------------------------------|
| EXs17.exsins           |                                                                |
| S017                   | Fichiers de données exploités par l'utilitaire d'installation. |
| EXs17.tar.gz           |                                                                |

- 2. Copiez le dossier EXs17 sur un support de mémoire USB comme un disque dur ou une clé USB.
- 3. Déconnectez correctement le support de mémoire USB de l'ordinateur.
- 4. Branchez le support de mémoire USB à une des deux prises USB A du KRONOS.
- 5. Appuyez sur le bouton DISK pour passer en mode Disk.
- 6. Affichez la page "Disk Utility".
- 7. Utilisez le menu "Drive Select" dans le bas de la page pour sélectionner le support de mémoire USB.

Vous pouvez être amené à patienter quelques secondes après la connexion du support avant qu'il ne soit reconnu.

- 8. Ouvrez le dossier contenant les données EXs (voyez l'étape 2).
- 9. Sélectionnez le fichier "EXs17.exsins".

Le suffixe "exsins" est l'abréviation de "EXs INStaller".

| DISK          |                         |                     |       | Utilit          | y 🔽 🗡   |   |
|---------------|-------------------------|---------------------|-------|-----------------|---------|---|
| /KORG EXS     | FEXs17_and_EXs18/EXs17/ |                     |       |                 |         |   |
| Туре          | File                    |                     | Size  | Date            |         | • |
|               | EXs17.exsins            |                     | 4.1K  | 217 017 2015 00 | :17 :36 |   |
|               | EXs17E.tar.gz           |                     | 23211 | 20/ 01/ 2015 19 | :02 :40 |   |
|               | EXs17D.tar.gz           |                     | 810M  | 20/ 01/ 2015 02 | :21 :26 |   |
|               | EXs17C.tar.gz           |                     | 921M  | 20/ 01/ 2015 02 | :20 :24 |   |
|               | EXs17B.tar.gz           |                     | 1.2G  | 20/ 01/ 2015 02 | :18:44  |   |
|               | EXs17A.tar.gz           |                     | 1.26  | 20/ 01/ 2015 02 | :17 :26 |   |
|               | S017                    |                     | 62    | 19/01/2015 23   | :42 :50 |   |
|               |                         |                     |       |                 |         |   |
|               |                         |                     |       |                 |         |   |
|               |                         |                     |       |                 |         |   |
|               |                         |                     |       |                 | -       | - |
| Drive Select: | NDD:KRONOS              | MultipleSelect Open | Up    | Sort Play       | Install |   |
|               |                         |                     |       |                 |         | _ |
| Loa           | d Save Utility          |                     |       |                 | Info    |   |
| File          | Audio CD                |                     |       |                 |         |   |
|               | Hudioub                 |                     |       |                 |         |   |

Quand un fichier .exsins est sélectionné, le bouton [**Load**] se transforme en bouton [**Install**]. Vous ne pouvez installer qu'une seule option EXs à la fois. Si "**Multiple Select**" est activé, [**Install**] est désactivé.

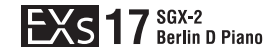

#### 10. Sélectionnez "Install EXs" dans le menu ou appuyez sur le bouton [Install].

Le système vérifie si les fichiers d'installation sont valides et s'il y a assez de place sur le disque SSD pour installer EXs. Une fenêtre de dialogue apparaît.

| Install EXs                               |
|-------------------------------------------|
| Found installer for: SGX-2 Berlin D Piano |
| Space required: 8.65 GB                   |
| SSD1: INTERNAL HD 24.26 GB available      |
|                                           |
|                                           |
| Cancel                                    |

Found installer for: [nom de l'option EXs]

Space required: [nnn] GB

SSD1: [nom du disque] [nnn] GB [mémoire disponible]

11. Si vous avez installé un second SSD interne, sélectionnez le disque voulu pour l'installation.

Si vous n'avez pas installé de second SSD, le paramètre de sélection de disque n'apparaît pas.

#### 12. Appuyez sur [Install] pour poursuivre l'installation.

Une demande de confirmation "Are you sure?" apparaît.

Pour annuler l'installation, appuyez sur le bouton [Cancel].

#### 13. Appuyez sur [OK] pour poursuivre l'installation.

L'installation démarre. Elle peut prendre un certain temps: une barre de progression indique où en est l'installation.

Ensuite les fichiers installés sont vérifiés. Si la vérification ne fait état d'aucun problème, la barre de progression disparaît et l'installation est terminée. Les données d'échantillons EXs sont installées dans une partie invisible et protégée du disque. Pour utiliser EXs, chargez ses fichiers associés qui seront installés dans un nouveau dossier appelé "EXs17 SGX-2 Berlin D Piano" au sein du dossier "Korg Options".

Contenu du dossier 'EXs17 SGX-2 Berlin D Piano'

| Nom de fichier/dossier | Remarques                                                                                                |
|------------------------|----------------------------------------------------------------------------------------------------|
| EXs17.KSC              | Fichier "Korg Sample Collection" qui vous permet de charger tous les nouveaux échantillons en une fois.  |
| EXs17.PCG              | Ce fichier contient les nouveaux programmes et kits de batterie.                                         |
| EXs17_KRONOS           | Ce dossier contient des fichiers KSC et PCG pour le KRONOS X.<br>EXs17_KRONOSX.KSC<br>EXs17_KRONOSX.PCG* |

\* EXs17.PCG contient huit programmes utilisant EXs17. Ces programmes sont identiques à ceux de KRS-07. Vous pouvez les écouter en utilisant "New KRONOS Sound Pack" en mode de démonstration.

*Remarque:* EXs17.PCG est destiné au KRONOS et EXs17\_KRONOSX.PCG est destiné au KRONOS X. Le contenu des données est identique mais les deux fichiers ont des banques de destination différentes pour les réglages par défaut.

EXs17.PCG: Banque de programmes U-AA

EXs17\_KRONOSX.PCG: Banque de programmes U-DD

Les explications suivantes utilisent EXs17.PCG à titre d'exemple. Si vous disposez d'un KRONOS X, utilisez EXs17\_KRONOSX.PCG.

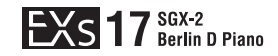

#### Messages d'erreur

Lors de l'installation, des messages d'erreur peuvent apparaître en cas de problème.

#### "Error: invalid option file"

Ce message indique que les données d'installation sont corrompues. Copiez de nouveau le fichier sur le support USB et, si l'opération échoue encore, téléchargez à nouveau les données.

#### "Error: not enough disk space for the installation"

Ce message indique qu'il n'y a pas assez de place sur le disque interne. Supprimez des données de la mémoire en les archivant sur un support USB pour libérer de l'espace.

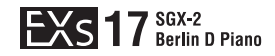

### Charger les nouveaux sons et échantillons EXs17

Avant le chargement, veillez à archiver vos données importantes sur le disque interne ou sur un dispositif de mémoire USB. Quand vous chargez ces fichiers dans des mémoires de banques, de patterns et de morceaux, les données se trouvant dans ces mémoires sont remplacées.

Ces opérations chargent les fichiers KSC (échantillons) et PCG (programmes) de EXs17 dans la mémoire interne. Avec les réglages par défaut, les programmes EXs17 sont chargés dans la banque USER-AA000~007. Vous pouvez toutefois les charger dans une autre banque. Pour en savoir plus, voyez la section "Charger les programmes dans une autre banque", ci-dessus.

Vous pouvez charger simultanément tous les échantillons et programmes dans les emplacements par défaut.

Pour cela:

- 1. Affichez la page "Disk Load".
- 2. Réglez "Drive Select" sur "HDD: INTERNAL HD".
- 3. Sélectionnez le dossier "Korg Options" et appuyez sur [Open].
- 4. Sélectionnez le dossier "EXs17 SGX-2 Berlin D Piano" et appuyez sur [Open].
- 5. Sélectionnez le fichier "EXs17.PCG".
- 6. Appuyez sur le bouton [Load].

Une fenêtre de dialogue apparaît.

| DISK                      |                                                     | Load | ~             |
|---------------------------|-----------------------------------------------------|------|---------------|
| /Korg Option              |                                                     |      |               |
| Type<br>Load EXs17.SNG to | 0                                                   | 1    | 8 : 14        |
| Load EXs17.KSC to         | 0                                                   | 1    | 3 :16         |
| Load EXs17.KGE to         | 0                                                   | 2    | 9:23          |
| .PCG Contents: 🔊          | 11                                                  |      |               |
| .SNG Allocation: O A      | ppend 💿 Clear                                       |      |               |
| KSC Allocation:           | ppend 🔾 Clear Sampling Mode Data 📿 Clear All        |      |               |
| Load Method for EXs a     | nd User Sample Banks: 📀 KSC Settings                | -    |               |
| Memory Required:          | 7.5K Available: 943M Enough slots in Sampling Mode: | Yes  |               |
| Drive Select: 6           |                                                     |      | Load          |
| Load                      | Cancel OK                                           | •    | 1edia<br>Info |
| File P                    |                                                     |      |               |

#### 7. Sélectionnez l'option "Load EXs17.KSC too".

Les échantillons sont chargés en même temps que les programmes.

- 8. Réglez ".KSC Allocation" sur "Append" et "Load Method for EXs and User Sample Banks" sur "KSC Setting".
- 9. Laissez le paramètre ".PCG Contents" réglé sur "All".

Sous les autres paramètres se trouve une ligne affichant "Memory Required" (la mémoire nécessaire) et "Available" (disponible). (L'information sur les emplacements disponibles ("Slots") ne concerne que le mode Sampling.)

Si la valeur "Available" est supérieure à la valeur "Memory Required", le texte s'affiche en noir et vous pouvez continuer.

Si la valeur "Available" est inférieure à la valeur "Memory Required", le texte s'affiche en rouge. Vous pouvez libérer de la mémoire de différentes façons. Voyez "Libérer de la mémoire pour charger EXs17", ci-dessous.

| Load EXs17.PCG                   |                        |                                |     |
|----------------------------------|------------------------|--------------------------------|-----|
|                                  |                        |                                |     |
| Load EXs17.SNG too               |                        |                                |     |
| Load EXs17.KSC too               |                        |                                |     |
| Load EXs17.KGE too               |                        |                                |     |
| .PCG Contents: 🜔 All             |                        |                                |     |
| .SNG Allocation: 🔘 Append        | 🖲 Clear                |                                |     |
| .KSC Allocation: 💿 Append        | Clear Sampling Mode    | Data 🔾 Clear All               |     |
| Load Method for EXs and User Sar | mple Banks: 🛛 🔊 KSC Se | ttings                         |     |
|                                  |                        |                                |     |
| Memory Required: 13K             | Available: 96          | Enough slots in Sampling Mode: | Yes |
|                                  |                        |                                |     |
|                                  |                        |                                |     |
|                                  |                        |                                |     |
| Canc                             | el                     | OK                             |     |

#### 10. Appuyez sur [OK] pour charger les données.

EXs17 fonctionne en mode de démonstration (les sons deviennent parfois inaudibles) jusqu'à ce que vous achetiez et entriez un code d'autorisation dans le KRONOS. Pour en savoir plus, voyez "Acheter et autoriser EXs", ci-dessous.

#### Charger les programmes dans une autre banque

- 1. Effectuez les opérations 1~8 décrites sous "Charger les nouveaux sons et échantillons EXs17", plus haut.
- 2. Réglez ".PCG Contents" sur "Bank U-AA".
- A droite de ce paramètre, le paramètre "To" apparaît.
- 3. Utilisez le paramètre "To" pour sélectionner la banque dont le contenu sera remplacé.
- 4. Appuyez sur [OK].

Les programmes sont chargés dans la banque sélectionnée.

| DISK            |                                                                          | Load | ~             |
|-----------------|--------------------------------------------------------------------------|------|---------------|
| /Korg Option    | Load EXs17.PCG                                                           |      |               |
| Туре            | Load EXs17-SNG too                                                       |      | 18 : 14       |
|                 | Load EXs17 KSC too                                                       |      | 13 : 16       |
| KORG            | Load EXs17.KGE too                                                       | :    | 29 :23        |
|                 | PCG Contents: 📀 Bank U-AA To: 💽 Bank U-FF                                |      |               |
|                 | SNG Allocation: 🔘 Append 🛛 💿 Clear                                       |      |               |
|                 | KSC Allocation:      Append      Clear Sampling Mode Data      Clear All |      |               |
|                 | Load Method for EXs and User Sample Banks: 📀 KSC Settings                |      |               |
|                 | Memory Required: 7.5K Available: 943M Enough slots in Sampling Mode: Yes | :    | •             |
| Drive Select: 🧕 |                                                                          |      | Load          |
| Load            | Cancel OK                                                                |      | Media<br>Info |
| File /          |                                                                          |      |               |

## Sélectionner les nouveaux sons EXs17

#### Programmes

- 1. Pour choisir des programmes, appuyez sur le bouton PROG pour activer le mode correspondant.
- 2. Si vous avez chargé les programmes dans la banque par défaut, appuyez simultanément sur les boutons BANK I-A et U-A pour sélectionner la banque U-AA.

Si les programmes ont été chargés dans une autre banque, appuyez sur le ou les boutons BANK correspondants.

3. Utilisez les boutons Inc/Dec, la molette VALUE ou le menu déroulant "Select" pour faire votre choix parmi les nouvelles combinaisons.

| PROGRAM PØ:Play                                                                                                    |          |                      | Ma                                                                                                    | ain 🔽 🗸                                                                                   | ·   |
|----------------------------------------------------------------------------------------------------|----------|----------------------|----------------------------------------------------------------------------------------------------|-------------------------------------------------------------------------------------------|-----|
| Bank: USER-AA EXI > 00: Keyboard                                                                                                    |          |                      |                                                                                                    | J = 110.                                                                                  | 00  |
| Ø 000: Berlin Grand SW2 U.C.                                                                                                    |          |                      |                                                                                                    | 🔲 Favorite                                                                                | Q   |
| FXII: S6X-2         Berlin D I s         Camper Resonance +00d8         Darger Noize +00d8         Meterinical Noize +00d8         Rote Release +00d8         International Industriant         International Noize +00d8 |          |                      | Comm<br>Comm<br>LF0<br>3 Ba<br>12<br>9<br>-12<br>12<br>12<br>12<br>12<br>12<br>12<br>12<br>12<br>12<br>12<br>12<br>12<br>1 | non Step Seq<br>non Menon<br>nd EQ<br>4 100 1k<br>IFX<br>IFX<br>IFX<br>IA<br>2 DayDream P | 24k |
| Main Perf<br>Meters                                                                                                    | KARMA GE | Ctrl View<br>/Effect | Audio In/<br>Sampling                                                                                                    | Control<br>Surface                                                                        |     |
| Play Common EXi 1 EXi 2                                                                                                    |          |                      |                                                                                                    |                                                                                           |     |

#### Les programmes EXs17 requièrent les sons d'usine

Les pistes de batterie des programmes EXs17 exploitent des kits et échantillons de batterie d'usine. Par conséquent, si les banques d'usine ont été modifiées ou ne sont pas chargées, les pistes de batterie des nouveaux programmes ne produiront pas les résultats escomptés. Si nécessaire, archivez d'abord vos sons actuels puis rechargez les sons d'usine. Les sons d'usine sont conservés dans les fichiers PRELOAD.PCG et PRELOAD.KSC situés dans le dossier FACTORY sur le disque interne.

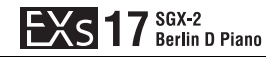

## Charger automatiquement les échantillons EXs17 au démarrage

Vous pouvez régler le KRONOS pour qu'il charge automatiquement les échantillons EXs17 au démarrage. Pour cela:

- 1. Appuyez sur le bouton GLOBAL pour passer en mode Global.
- 2. Affichez la page "Global Basic-KSC Auto-Load".
- 3. Dans la liste des fichiers KSC, cochez la case "Auto-load" à côté de "EXs17.KSC".

| GLOBAL P0:Basic Setup                                                | KSC Auto-Load 🛛 🗸 🗸                                                                                            |
|----------------------------------------------------------------------|----------------------------------------------------------------------------------------------------|
| Memory Usage                                                         |                                                                                                    |
| Show: 💿 Current 📿 Selected Auto-Load                                 | Installed RAM:3.00GB                                                                                           |
| Memory<br>(n 115) 1010 EXS/USR BANK 0 SAMPLING 942 FREE Data<br>Data | Multisamples:         0802/4080           Samples:         0808/16080           MS Indexes:         0802/16080 |
| Auto-load KSC file                                                   | RAM Size Disk Size Load method                                                                                 |
| EXs17.KSC                                                            | 273M 8.6G Virtual Memory                                                                                       |
| PRELOAD KSC                                                          | 739M 12G SKSC settings                                                                                         |
| Add KSC Remove KSC                                                   | v<br>Do Auto-Load Nov                                                                                          |
| Basic Audio Auto-Load Manage Network                                 |                                                                                                    |
| Basic MIDI Controllers Category Wave Seq Drum Kit                    | Options<br>Info                                                                                                |

#### Libérer de la mémoire pour charger EXs17

Si vous avez chargé d'autres échantillons EXs ou du mode Sampling, la mémoire résiduelle peut être insuffisante pour charger EXs17.

Pour supprimer tous les échantillons Sampling à partir de la fenêtre de dialogue "Load", réglez "**.KSC Allocation**" sur "**Clear Sampling Mode**". Tous les échantillons RAM sont supprimés mais les échantillons EXs sont conservés. Veillez à sauvegarder les échantillons RAM que vous avez modifiés au préalable!

Alternativement, vous pouvez appuyer sur le bouton [Cancel] et procéder à des changements plus précis concernant les échantillons. Vous pouvez, par exemple, afficher la page "Global P0: Basic Setup-Sample Management" et supprimer des échantillons spécifiques du mode Sampling ou EXs.

Enfin, vous pouvez rétablir les réglages d'usine en effectuant la procédure suivante:

- 1. Accédez à la page "Global P0: Basic Setup-KSC Auto-Load".
- 2. Désélectionnez les boutons -[Auto-Load] pour tous les fichiers KSC sauf "PRELOAD.KSC".
- 3. Appuyez sur le bouton [Do Auto-Load Now].

Cette opération supprime d'abord tous les échantillons RAM et EXs, puis rétablit les réglages d'usine.

## **EXs18 KORG EXs Collections**

## **Installer EXs18**

#### 1. Ouvrez le fichier d'archive téléchargé.

L'ouverture de l'archive produit un dossier contenant différents fichiers et un sousdossier décrits ci-dessous.

Contenu du dossier EXs18

| Nom de fichier/dossier | Remarques                                                      |
|------------------------|----------------------------------------------------------------|
| EXs18.exsins           |                                                                |
| S018                   | Fichiers de données exploités par l'utilitaire d'installation. |
| EXs18.tar.gz           |                                                                |

## 2. Effectuez l'installation en suivant la même procédure que pour EXs17. Pour en savoir plus, voyez "Installer EXs17" à la page 6.

Effectuez les opérations 2~11 en fonction des données EXs18.

Ensuite les fichiers installés sont vérifiés. Si la vérification ne fait état d'aucun problème, la barre de progression disparaît et l'installation est terminée. Les données d'échantillons EXs sont installées dans une partie invisible et protégée du disque. Pour utiliser EXs, chargez ses fichiers associés qui seront installés dans un nouveau dossier appelé "EXs18 KORG EXs Collections" au sein du dossier "Korg Options".

Contenu du dossier 'EXs18 KORG EXs Collections'

| Nom de fichier/dossier | Remarques                                                                                                |
|------------------------|----------------------------------------------------------------------------------------------------|
| EXs18.KSC              | Fichier "Korg Sample Collection" qui vous permet de charger tous les nouveaux échantillons en une fois.  |
| EXs18.PCG              | Ce fichier contient les nouveaux programmes et kits de batterie.                                         |
| EXs18_KRONOS           | Ce dossier contient des fichiers KSC et PCG pour le KRONOS X.<br>EXs18_KRONOSX.KSC<br>EXs18_KRONOSX.PCG* |

\* EXs18.PCG contient quinze programmes qui utilisent EXs18. Ces programmes sont identiques à ceux du KRS-07. Vous pouvez les écouter en utilisant "New KRONOS Sound Pack" en mode de démonstration.

*Remarque:* EXs18.PCG est destiné au KRONOS et EXs18\_KRONOSX.PCG est destiné au KRONOS X. Le contenu des données est identique mais les deux fichiers ont des banques de destination différentes pour les réglages par défaut.

EXs18.PCG: Banque de programmes U-BB

EXs18\_KRONOSX.PCG: Banque de programmes U-EE

Les explications suivantes utilisent EXs18.PCG à titre d'exemple. Si vous disposez d'un KRONOS X, utilisez EXs18\_KRONOSX.PCG.

## Charger les nouveaux sons et échantillons EXs18

Avant le chargement, veillez à archiver vos données importantes sur le disque interne ou sur un dispositif de mémoire USB. Quand vous chargez ces fichiers dans des mémoires de banques, de patterns et de morceaux, les données se trouvant dans ces mémoires sont remplacées.

Ces opérations chargent les fichiers KSC (échantillons) et PCG (programmes et séquences d'ondes) de EXs18 dans la mémoire interne. Avec les réglages par défaut, les programmes EXs18 sont chargés dans la banque USER-BB000~014 et les séquences d'ondes sont chargées dans la banque U-F00~12. Vous pouvez toutefois les charger dans une autre banque. Pour en savoir plus, voyez la section "Charger les programmes dans une autre banque", plus haut.

Vous pouvez charger simultanément tous les échantillons et programmes dans les emplacements par défaut.

Pour cela:

- 1. Affichez la page "Disk Load".
- 2. Réglez "Drive Select" sur "HDD: INTERNAL HD".
- 3. Sélectionnez le dossier "Korg Options" et appuyez sur [Open].
- 4. Sélectionnez le dossier "EXs18 KORG EXs Collections" et appuyez sur [Open].
- 5. Sélectionnez le fichier "EXs18.PCG".
- 6. Appuyez sur le bouton [Load].

Une fenêtre de dialogue apparaît.

| DISK            |                                                                           | Load     | ~             |
|-----------------|---------------------------------------------------------------------------|----------|---------------|
| /Korg Option    | .oad EXs18.PCG                                                            |          |               |
| Туре            | Load EXs 18.SNG too                                                       | C        | ▲<br>05 :23   |
|                 | Load EXs18.KSC too                                                        |          | 02 :56        |
| KORG            | Load EXs18.KGE too                                                        | C        | )2 :47        |
|                 | .PCG Contents: 💿 All                                                      | -        |               |
|                 | .SNG Allocation: O Append Clear                                           | -        |               |
|                 | .KSC Allocation:      Append      Clear Sampling Mode Data      Clear All |          |               |
|                 | Load Method for EXs and User Sample Banks: 💿 KSC Settings                 | -        |               |
|                 |                                                                           | -        |               |
|                 | Memory Required: 167M Available: 944M Enough slots in Sampling Mode: Y    | 'es<br>- | <b>-</b>      |
| Drive Select: 🧯 |                                                                           |          | Load          |
| Load            | Cancel OK                                                                 | r        | 1edia<br>Info |
| File /          |                                                                           |          |               |

#### 7. Sélectionnez l'option "Load EXs18.KSC too".

Les échantillons sont chargés en même temps que les programmes.

- 8. Réglez ".KSC Allocation" sur "Append" et "Load Method for EXs and User Sample Banks" sur "KSC Setting".
- 9. Laissez le paramètre ".PCG Contents" réglé sur "All".

Sous les autres paramètres se trouve une ligne affichant "Memory Required" (la mémoire nécessaire) et "Available" (disponible). (L'information sur les emplacements disponibles ("Slots") ne concerne que le mode Sampling.)

Si la valeur "Available" est supérieure à la valeur "Memory Required", le texte s'affiche en noir et vous pouvez continuer.

Si la valeur "Available" est inférieure à la valeur "Memory Required", le texte s'affiche en rouge. Vous pouvez libérer de la mémoire de différentes façons. Voyez "Libérer de la mémoire pour charger EXs17", plus haut.

| Load EXs18.PCG                  |                        |                                |     |
|---------------------------------|------------------------|--------------------------------|-----|
|                                 |                        |                                |     |
| Load EXs18.SNG too              |                        |                                |     |
| Load EXs18.KSC too              |                        |                                |     |
| Load EXs18.KGE too              |                        |                                |     |
| .PCG Contents: 🔊 All            |                        |                                |     |
| .SNG Allocation: 🔘 Append       | 🖲 Clear                |                                |     |
| KSC Allocation: 💿 Append        | 🔾 Clear Sampling Mode  | Data 🔾 Clear All               |     |
| Load Method for EXs and User Sa | mple Banks: 🛛 🔊 KSC Se | ttings                         |     |
|                                 |                        |                                |     |
| Memory Required: 14K            | Available: 40          | Enough slots in Sampling Mode: | Yes |
|                                 |                        |                                |     |
|                                 |                        |                                |     |
|                                 |                        |                                |     |
| Cano                            | el                     | OK                             |     |
|                                 |                        |                                |     |

#### 10. Appuyez sur [OK] pour charger les données.

EXs18 fonctionne en mode de démonstration (les sons deviennent parfois inaudibles) jusqu'à ce que vous achetiez et entriez un code d'autorisation dans le KRONOS. Pour en savoir plus, voyez "Acheter et autoriser EXs", ci-dessous.

#### Charger les programmes dans une autre banque

- 1. Effectuez les opérations 1~8 décrites sous "Charger les nouveaux sons et échantillons EXs18", plus haut.
- 2. Réglez ".PCG Contents" sur "Bank U-BB".
- A droite de ce paramètre, le paramètre "To" apparaît.
- 3. Utilisez le paramètre "To" pour sélectionner la banque dont le contenu sera remplacé.
- 4. Appuyez sur [OK].

Les programmes sont chargés dans la banque sélectionnée.

| DISK            |                                                                          | Load | ~                  |
|-----------------|--------------------------------------------------------------------------|------|--------------------|
| /Korg Option    | Load EXs18.PCG                                                           |      |                    |
| Type            | Load EXs 18.SNG too                                                      |      | <b>▲</b><br>05 :23 |
|                 | Load EXs18.KSC too                                                       |      | 02 :56             |
| KORG            | Load EXs18.KGE too                                                       | -    | 02 :47             |
|                 | PCG Contents: 📎 Bank U-BB To: 🔊 Bank U-GG                                |      |                    |
|                 | .SNG Allocation: 🔘 Append 🛛 💿 Clear                                      |      |                    |
|                 | KSC Allocation:      Append      Clear Sampling Mode Data      Clear All |      |                    |
|                 | Load Method for EXs and User Sample Banks: 📀 KSC Settings                |      |                    |
|                 | Memory Required: 167M Available: 944M Enough slots in Sampling Mode: Yes |      |                    |
| Drive Select: 🧕 |                                                                          |      | Load               |
| Load            | Cancel                                                                   | 1    | Media<br>Info      |
| File A          |                                                                          |      |                    |

## Sélectionner les nouveaux sons EXs18

#### Programmes

- 1. Pour choisir des programmes, appuyez sur le bouton PROG pour activer le mode correspondant.
- 2. Si vous avez chargé les programmes dans la banque par défaut, appuyez simultanément sur les boutons BANK I-B et U-B pour sélectionner la banque U-BB.

Si les programmes ont été chargés dans une autre banque, appuyez sur le ou les boutons BANK correspondants.

3. Utilisez les boutons Inc/Dec, la molette VALUE ou le menu déroulant "Select" pour faire votre choix parmi les nouvelles combinaisons.

| PROGRAM PØ:Play                  |          |                                     |      |                                                                                            |                      | Main                                               | ~                     |
|----------------------------------|----------|-------------------------------------|------|--------------------------------------------------------------------------------------------|----------------------|----------------------------------------------------|-----------------------|
| Bank: USER-BB HD-1 > 0           | ō: Brass |                                     |      |                                                                                            |                      | . ا                                                | 100.00                |
| 000: De La Sals                  | a Brass  | EXs18                               |      |                                                                                            |                      | 🔲 Fa                                               | vorite 🔍              |
| OSC1                             |          | Filter 1                            | An   | np1                                                                                        |                      | DOLY                                               |                       |
|                                  |          | 24<br>9<br>-24<br>He 24 100         |      | DRIVE<br>O<br>EOOST<br>LL<br>C<br>C<br>C<br>C<br>C<br>C<br>C<br>C<br>C<br>C<br>C<br>C<br>C |                      | Pitch EG<br>Pitch EG<br>Common<br>LFO<br>3 Band EQ |                       |
| 0SC2                             |          | Filter2                             | An   | np2                                                                                        |                      | 0.                                                 |                       |
|                                  |          | LPF<br>24<br>0<br>-24<br>/ht 24 180 |      | DRIVE<br>DOST<br>DOST<br>LE                                                                | SVEL                 | -12<br>4% 24 100<br>MFX<br>KARMA<br>0864: Stri     | ik 24k<br>FX<br>//TFX |
| Main Perf<br>Meters              |          |                                     | KARM | IA GE Ctrl<br>/Ef                                                                          | View Aud<br>fect Sam | io In/ Co<br>opling Sur                            | ntrol<br>face         |
| Play Basic/ OSC/<br>Vector Pitch | Filter   | Amp/<br>EQ                          | LFO  | AMS Mix/<br>C. KeyTrk                                                                      | KARMA                | IFX                                                | MFX/TFX               |

#### Séquences d'ondes

Certains programmes EXs18 utilisent des séquences d'ondes pour produire un échantillon différent chaque fois que vous jouez une note. Cela permet des expressions tonales qui sont nettement plus réalistes qu'une simple lecture d'échantillons.

#### Les programmes EXs18 requièrent les sons d'usine

Les pistes de batterie des programmes EXs18 exploitent des kits et échantillons de batterie d'usine. Par conséquent, si les banques d'usine ont été modifiées ou ne sont pas chargées, les pistes de batterie des nouveaux programmes ne produiront pas les résultats escomptés. Si nécessaire, archivez d'abord vos sons actuels puis rechargez les sons d'usine. Les sons d'usine sont conservés dans les fichiers PRELOAD.PCG et PRELOAD.KSC situés dans le dossier FACTORY sur le disque interne.

## Charger automatiquement les échantillons EXs18 au démarrage

Vous pouvez régler le KRONOS pour qu'il charge automatiquement les échantillons EXs18 au démarrage. Pour cela:

- 1. Appuyez sur le bouton GLOBAL pour passer en mode Global.
- 2. Affichez la page "Global Basic-KSC Auto-Load".
- 3. Dans la liste des fichiers KSC, cochez la case "Auto-load" à côté de "EXs18.KSC".

| GLOBAL PØ:Basic Setup                         | KSC Auto-Load 📃 🗸 🗸                      |
|-----------------------------------------------|------------------------------------------|
| Memory Usage                                  |                                          |
| Show: 💿 Current 🔍 Selected Auto-Load          | Installed RAM:3.00GB                     |
| Menory 1176 EXS/USR BANK 8 SAMPLING 776 FREE  | Sampling         Multisamples: 0802/4808 |
| Auto-load KSC file                            | RAM Size Disk Size Load method           |
| EXs17.KSC                                     | 273M 8.6G 🔊 Virtual Memory 🔺             |
| EXs18 KSC                                     | 166M 911M 🕑 KSC settings                 |
| PRELOAD.KSC                                   | 739M 12G SKSC settings                   |
| Add KSC Remove KSC Sample                     | To Auto-Load Nov                         |
| Basic Audio Auto-Load Manage Network          |                                          |
| Basic MIDI Controllers Category Wave Seq Drum | Kit Options                              |

## KRS-07 Sound Pack 3.0

## **Installer KRS-07**

#### 1. Ouvrez le fichier d'archive téléchargé.

Cette archive zip contient le fichier KRS-07.PCG et un dossier de manuels.

Contenu du dossier 'EXs17'

| Nom de fichier/dossier | Notes                                                                                                    |
|------------------------|----------------------------------------------------------------------------------------------------|
| KRS-07.PCG             | Ce fichier contient les programmes (PCG) pour KRONOS                                                                                                    |
| KRS-07_KRONOS.PCG      | Ce fichier contient les programmes (PCG) pour KRONOS X                                                                                                    |
| Manuals                | Ce dossier contient le manuel que vous êtes en train de lire en anglais,<br>français, allemand et japonais:<br>New_KRONOS_Sound_Pack_OM_E1.PDF<br>New_KRONOS_Sound_Pack_OM_F1.PDF<br>New_KRONOS_Sound_Pack_OM_G1.PDF<br>New_KRONOS_Sound_Pack_OM_J1.PDF |

*Remarque:* KRS-07.PCG est destiné au KRONOS et KRS-07\_KRONOSX.PCG est destiné au KRONOS X. Le contenu des données est identique mais les deux fichiers ont des banques de destination différentes pour les réglages par défaut.

KRS-07.PCG: Banque de programmes U-AA, U-BB

KRS-07\_KRONOSX.PCG: Banque de programmes U-DD, U-EE

Les explications suivantes utilisent KRS-07.PCG à titre d'exemple. Si vous disposez d'un KRONOS X, utilisez KRS-07\_KRONOSX.PCG.

- 2. Sauvegardez le fichier .PCG sur un disque dur USB ou une mémoire flash USB.
- 3. Déconnectez correctement le support de mémoire USB de l'ordinateur.
- 4. Branchez le dispositif de mémoire USB au KRONOS.

5. Appuyez sur le bouton DISK pour passer en mode Disk.

Attendez quelques secondes que le dispositif USB soit reconnu.

- 6. Utilisez "Drive Select" pour choisir le dispositif de mémoire USB.
- 7. Si nécessaire, allez à la page "Utility" du mode Disk et utilisez la commande de menu "Copy" pour copier le fichier PCG du dispositif USB sur le disque SSD interne.

Ensuite, chargez ce fichier PCG dans la mémoire interne du KRONOS comme décrit dans la section "Charger les sons KRS-07", ci-dessus.

## **Charger les sons KRS-07**

Avant le chargement, veillez à archiver vos données importantes sur le disque interne ou sur un dispositif de mémoire USB. Quand vous chargez ces fichiers dans des mémoires internes de patterns et de morceaux, les données se trouvant dans ces mémoires sont remplacées.

KRS-07.PCG inclut ce qui suit:

- Programs: USER-AA (EXi) 000...127
- Programs: USER-BB (HD-1) 000...127
- Combinations: I-D 096...127
- Wave Sequences: U-F 00...12
- Set Lists: 000, 001

Quand vous chargez le fichier PCG, les données de sons sont chargées par défaut dans les banques ci-dessus. Cependant, vous pouvez charger ces données dans d'autres banques si vous le souhaitez.

*Remarque:* KRS-07 contient tous les programmes de EXs17 et EXs18, et utilise les mêmes banques par défaut. Si vous aviez chargé EXs17.PCG et/ou EXs18.PCG au préalable, chargez KRS-07.PCG en écrasant ces données.

*Remarque:* Les combinaisons de la banque I-D 000~095 comprennent certaines données d'usine du KRONOS/KRONOS X. Lors du chargement, toutes les données de la banque I-D sont remplacées.

#### 1. Appuyez sur le bouton DISK pour passer en mode Disk.

Remarque: Si vous venez d'installer KRS-07, vous pouvez passer à l'étape 5.

- 2. Appuyez sur l'onglet [File] puis sur l'onglet [Load] pour afficher la page "Load" du mode Disk.
- 3. Utilisez "Drive Select" pour sélectionner le dispositif USB et le SSD interne. L'écran LCD affiche des informations sur le fichier.
- 4. Rendez-vous à l'endroit que vous avez choisi lors de l'installation de KRS-07.
- 5. Sélectionnez le fichier "KRS-07.PCG". Le fichier sélectionné est contrasté.
- 6. Appuyez sur le bouton [Load] pour afficher la boîte de dialogue.

Vous pouvez aussi afficher cette fenêtre de dialogue avec la commande de menu "Load selected".

7. Dans la fenêtre de dialogue, réglez ".PCG Contents" sur "All".

| DISK                                                              | Load | ~             |
|-------------------------------------------------------------------|------|---------------|
| /KRS-05/<br>Type Load KRS-05.PCG                                  |      |               |
| Load KRS-05.SNG too                                               |      | :1 :59        |
| Load KRS-05.KSC too                                               |      |               |
| Load KRS-05.KGE too                                               |      |               |
| .PCG Contents: 💿 All                                              |      |               |
| Select .SNG Allocation: O Append @ Clear                          |      |               |
| Select .KSC Allocation: Append Clear RAM @ Clear RAM & EXs        |      |               |
| Load Method: 📀 KSC Setting                                        |      |               |
| Memory Required: 0 Available: 2.06 Enough slots for Samples & MS: | Yes  | Load          |
|                                                                   |      |               |
| Load Cancel OK                                                    |      | Media<br>Info |
| File Audio CD                                                     |      |               |

8. Appuyez sur le bouton [OK] pour charger les données.

## Sélectionner les nouveaux sons KRS-07

#### Programmes

- 1. Pour choisir des programmes, appuyez sur le bouton PROG pour activer le mode correspondant.
- 2. Si vous avez chargé les programmes dans les banques par défaut, appuyez simultanément sur les boutons BANK I-A et U-A pour sélectionner la banque U-AA ou appuyez simultanément sur les boutons BANK I-B et U-B pour sélectionner la banque U-BB.

Si les programmes ont été chargés dans d'autres banques, appuyez sur le bouton Bank correspondant.

3. Utilisez les boutons Inc/Dec, la molette VALUE ou le menu déroulant "Program Select" pour faire votre choix parmi les nouveaux sons.

| PROGRAM P0:Play                                                                                                    |                            | Main                                                     | ~                |    |
|----------------------------------------------------------------------------------------------------|----------------------------|----------------------------------------------------------|------------------|----|
| Bank: USER-AA EXI > 00: Keyboard                                                                                                    |                            | ل                                                        | = 110.00         | רי |
| 000: Berlin Grand SW2 U.C.                                                                                                    |                            | F                                                        | avorite          | 2  |
| EXII: S8X-2<br>Berlin D 1 s<br>Danger Resonance 4008<br>Danger Noise 4003<br>Hetehanical Roise 4003<br>Roite Release 4003<br>IIIIIIIIIIIIIIIIIIIIIIIIIIIIIIIIIII |                            | POLY<br>Common S<br>Common<br>LFO<br>3 Band EC<br>12<br> | itep Seq         |    |
| Main Perf<br>Meters KARM                                                                                                    | MA GE Ctrl View<br>/Effect | Audio In/ Co<br>Sampling Su                              | ontrol<br>Irface |    |
| Play Common EXi 1 EXi 2                                                                                                    |                            |                                                          |                  |    |

#### Combinaisons

- 1. Appuyez sur le bouton COMBI pour passer en mode Combination.
- 2. Appuyez sur le bouton BANK I-D pour sélectionner la banque I-D.
- 3. Utilisez les boutons Inc/Dec, la molette VALUE ou le menu déroulant "Combination Select" pour faire votre choix parmi les nouveaux sons dans I-D: 096~127.

| сомві                       | NATIO             | V PØ:Pla             | ау                   |                    |                     |                     |                                      |                                      |                             |                           | Pro               | g Sele                | ct/Mixe                     | er 🔄             | ~                |
|-----------------------------|-------------------|----------------------|----------------------|--------------------|---------------------|---------------------|--------------------------------------|--------------------------------------|-----------------------------|---------------------------|-------------------|-----------------------|-----------------------------|------------------|------------------|
| Bank:                       | INT-D             |                      |                      | > 11: l            | .eadSpli            | ts                  |                                      |                                      |                             |                           | H 🗌               | old Balan             | ce                          | J = 0            | 95.00            |
| ≥ 096: K-Lab: Katja's House |                   |                      |                      |                    |                     |                     |                                      |                                      |                             |                           |                   |                       |                             |                  |                  |
| T01:                        | HD-1 I-E          | 018: The             | 5th Vect             | or                 |                     | 7                   |                                      | 1 0                                  | 1 10                        |                           | 1 13              | 13                    | Ch :                        | Gch              | 15               |
| ≯09<br>SlowSynth            | ≯11<br>LeadSyntł  | ≯11<br>LeadSyntF     | ≯12<br>MotionSyn     | ≯01<br>Organ       | ≯01<br>Organ        | ≯08<br>Bass∕Syn     | ≯10<br>FastSynt⊬                     | ≯15<br>Drums                         | ≯08<br>Bass∕Syn             | ≯10<br>FastSynt⊬          | ≯15<br>Drums      | ≯15<br>Drums          | ≯00<br>Keyboard             | >00<br>Keyboard  | >00<br>Keyboard  |
| D E018<br>The 5th Ve        | Espress Le        | > E065<br>VS Classic | > E090<br>The Good F | D B078<br>House Or | D INT<br>B077       | > COG1<br>Klub Bass | Bank/F<br>DINT<br>E038<br>Varm Anale | rogram<br>INT<br>F095<br>Hip Hop Kit | DUSR<br>C058<br>Silver Bass | DUSR<br>B061<br>Vidow Mak | > F105            | D F095<br>Hip Hop Kit | D INT<br>B000<br>HD-1 Piane | D HD-1 Piane     | D HD-1 Piano     |
| 🔊 INT                       | 🕗 INT             | 🕗 INT                | 🕑 INT                | 🕑 INT              | 🕑 INT               | 🕗 INT               | INT 🔊                                | NT INT                               | 🕑 INT                       | 🕑 INT                     | 🕗 INT             | 🔊 INT                 | 🕑 INT                       | 🕗 INT            | 🕗 INT            |
| Play<br>Solo                | Play<br>Solo      | Play<br>Solo         | Play<br>Solo         | Play<br>Solo       | Play<br>Solo        | Play<br>Solo        | Play<br>Solo                         | Play<br>Solo                         | Play<br>Solo                | Play<br>Solo              | Play<br>Solo      | Play<br>Solo          | Mute<br>Solo                | Mute<br>Solo     | Mute<br>Solo     |
| <b>O</b><br>L016            | <b>()</b><br>L050 | <b>O</b><br>C064     | C<br>R108            | <b>D</b><br>L001   | <b>D</b><br>L001    | <b>O</b><br>C064    | L051                                 | C064                                 | <b>O</b><br>C064            | 051                       | <b>O</b><br>C064  | <b>O</b><br>C064      | <b>O</b><br>C064            | <b>O</b><br>C064 | <b>O</b><br>C064 |
|                             |                   |                      |                      |                    |                     |                     |                                      |                                      |                             |                           |                   |                       |                             |                  |                  |
| Pr                          | ogSele<br>/Mixer  | ct P<br>Me           | erf<br>ters          |                    |                     |                     |                                      |                                      | KARMA                       | GE Ct                     | rl View<br>Effect | Audi<br>Sam           | o In/<br>pling              | Contro<br>Surfac |                  |
| Play                        | , EQ              | )/Vector<br>Control  | r Tim<br>Parai       | bre<br>neter       | MIDI Filt<br>/Zone: | er<br>5             |                                      |                                      |                             |                           | KA                | RMA                   | IFX                         | м                | FX/TFX           |

#### Les programmes KRS-07 requièrent les sons d'usine

Les programmes KRS-07 utilisent les kits de batterie ("Drum Kits") et échantillons de batterie ("Drum Samples") chargés en usine. Si les banques d'usine ont été modifiées ou n'ont pas été chargées, les pistes de batterie des nouveaux programmes ne sonneront pas convenablement. Si nécessaire, archivez d'abord vos sons actuels puis rechargez les sons d'usine. Les sons d'usine sont conservés dans les fichiers PRELOAD.PCG et PRELOAD.KSC situés dans le dossier FACTORY sur le disque interne.

## Charger les sons dans d'autres banques

Si vous le souhaitez, vous pouvez charger les sons dans d'autres banques que les banques par défaut. Pour cela, suivez les instructions ci-dessous.

#### **Charger des programmes**

- 1. Effectuez les opérations 1~5 décrites sous "Charger les sons KRS-07".
- 2. Appuyez sur le bouton Open.
- 3. Choisissez des programmes puis appuyez sur le bouton [Open].
- 4. Sélectionnez "Bank U-AA".
- 5. Appuyez sur le bouton [Load] pour afficher la boîte de dialogue.

Vous pouvez aussi afficher cette boîte de dialogue avec la commande de menu "Load selected".

- 6. Dans le champ "To:", entrez la banque voulue. (ex: U-FF)
- 7. Appuyez sur le bouton [OK] pour charger les données.
- 8. Sélectionnez "Bank U-BB".
- 9. Appuyez sur le bouton [Load] pour afficher la boîte de dialogue.
- 10. Dans le champ "To:", entrez la banque voulue. (ex: U-GG)
- 11. Appuyez sur le bouton [OK] pour charger les données.

Les programmes sont chargés dans les banques spécifiées.

Il vous reste ensuite à charger individuellement les combinaisons, séquences d'ondes et Set Lists comme décrit ci-dessous.

#### Charger des combinaisons, séquences d'ondes et Set Lists

Suite de ce qui précède:

- 1. Appuyez sur le bouton [Up].
- 2. Choisissez des combinaisons et appuyez sur le bouton [Open].
- 3. Appuyez sur le bouton [Load] pour afficher la boîte de dialogue.
- 4. Dans le champ "To:", entrez la banque voulue.
- 5. Appuyez sur le bouton [OK] pour charger les données.
- 6. Appuyez sur le bouton [Up].
- 7. Sélectionnez "WaveSequences" puis appuyez sur le bouton [Load].
- 8. Appuyez sur le bouton [OK] pour charger les données.
- 9. Sélectionnez "Set List" puis appuyez sur le bouton [Load].

10. Appuyez sur le bouton [OK] pour charger les données.

Les combinaisons sont chargées dans la banque spécifiée; les séquences d'ondes et les Set Lists sont chargées dans la banque par défaut.

Enfin, il faut réassigner les banques de programmes pour les combinaisons de la façon décrite ci-dessous.

#### Réassigner les banques de programmes pour les combinaisons

Suite de ce qui précède:

- 1. Appuyez sur le bouton GLOBAL pour passer en mode Global.
- 2. Affichez la page "Global P0: Basic Setup Basic Setup".
- **3.** Sélectionnez la commande "Change all bank references" dans le menu de page. Une fenêtre de dialogue apparaît.

- 4. Cochez la case "Combination".
- 5. Pour "Program Bank U-AA→", choisissez la même banque que celle choisie à l'étape 6 de la section "Charger des programmes", plus haut.
- 6. De même pour "Program Bank U-BB→", choisissez la même banque que celle choisie à l'étape 10 de la section "Charger des programmes", plus haut.

Exemple: U-AA $\rightarrow$ U-FF et U-BB $\rightarrow$ U-GG.

| Change | Change all bank references |           |           |                            |  |  |  |
|--------|----------------------------|-----------|-----------|----------------------------|--|--|--|
|        | 🔳 Con                      | nbination |           | Song                       |  |  |  |
|        |                            | Prog      | ıram Bank |                            |  |  |  |
| I-A →  | 🔊 I-A                      | U-A →     | 🔊 U-A     | U-AA→ 🔕 U-FF               |  |  |  |
| I-B →  | 🕑 I-В                      | U-B →     | 🔊 и-в     | U-BB → 🔕 <mark>U-GG</mark> |  |  |  |
| I-C →  | 🕑 I-C                      | U-C →     | 🔊 и-с     | U-CC → 🔕 U-CC              |  |  |  |
| I-D →  | 🕑 I-D                      | U-D →     | 🕑 U-D     | U-DD → 🔕 U-DD              |  |  |  |
| I-E →  | 🕑 І-Е                      | U-E →     | 🕑 U-Е     | U-EE → 🔕 U-EE              |  |  |  |
| I-F →  | 🕑 I -F                     | U-F →     | 🕑 U-F     | U-FF → 🔕 U-FF              |  |  |  |
|        |                            | U-G →     | 🕑 U-G     | U-GG → 🔕 U-GG              |  |  |  |
|        | Cancel                     |           |           | ОК                         |  |  |  |

7. Appuyez sur le bouton [OK].

## Acheter et autoriser EXs

EXs17 et EXs18 fonctionne en mode de démonstration (les sons deviennent parfois inaudibles) jusqu'à ce que vous achetiez et entriez un code d'autorisation dans le KRONOS. Pour cela:

- 1. Affichez la page "Global P6: Options Info".
- 2. Notez l'identifiant "Public ID" affiché dans le haut de l'écran.

Vérifiez que vous l'avez copié correctement.

 Si vous avez accès à l'internet, suivez les instructions données dans la section cidessous, "Acheter des licences pour options sur internet".
 ou:

Si vous n'avez pas d'accès internet, suivez les instructions données dans la section suivante, "Acheter des licences pour options auprès du distributeur Korg".

#### Acheter des licences pour options sur internet

- 1. Rendez-vous sur https://shop.korg.com/kronos/SoundLibraries.
- 2. Identifiez-vous avec votre nom de membre.

Si vous n'êtes pas encore inscrit, suivez les instructions en ligne pour vous inscrire comme membre de www.korg.com. Après votre inscription comme membre, enregistrez votre KRONOS.

#### 3. Achetez le code d'autorisation pour le "New KRONOS Sound Pack".

Après l'achat, vous recevrez votre code d'autorisation. Notez que ce code est lié à l'identifiant "Public ID" et ne fonctionnera pas sur d'autres systèmes KRONOS.

Si vous avez plusieurs KRONOS, vous devez acheter des autorisations distinctes pour chacun d'entre eux.

4. Quand vous avez le code d'autorisation, suivez les instructions de la section "Autoriser les options sur le KRONOS", ci-dessous.

#### Acheter des licences pour options auprès du distributeur Korg

- 1. Si vous n'avez pas d'accès internet, votre distributeur national Korg se fera un plaisir de vous aider à acquérir des codes d'autorisation.
- 2. Contactez votre distributeur Korg et demandez-lui de vous aider à acheter des autorisations pour options KRONOS.

Pour savoir comment contacter votre distributeur Korg, adressez-vous à votre revendeur Korg ou consultez la page suivante sur le site web Korg:

http://www.korg.com/us/corporate/distributors/

3. Après avoir acheté le ou les codes d'autorisation, passez à la section "Autoriser les options sur le KRONOS", ci-dessous.

#### **Autoriser les options sur le KRONOS**

- 1. Affichez la page "Global P6: Options Info".
- 2. Sélectionnez l'option à autoriser dans la liste "Installed Options".
- 3. Appuyez sur le bouton [Authorize Selected].
- La fenêtre "Authorize Selected" s'affiche.
- 4. Entrez le code d'autorisation.

Le nom de l'option ou de la série d'options sélectionnée apparaît dans le haut de la fenêtre. La fenêtre affiche un clavier à l'écran permettant d'entrer le code d'autorisation.

#### 5. Appuyez sur [OK].

Si vous avez entré un code d'autorisation valide, la liste indique que l'option ou la série d'options est autorisée ("Authorized") et les restrictions audio du mode de démonstration sont supprimées.

## Assistance

Si vous avez la moindre question concernant les bibliothèques de sons pour KRONOS, adressez-vous au distributeur Korg de votre pays.

Vous trouverez des informations sur les distributeurs Korg du monde entier sur le site Korg: http://www.korg.com/us/corporate/distributors/

## **Voice Name List**

## **KRS-07**

Programs

#### Bank USER-AA [EXi]

| #   | EXi1/2  | Name                      | Category           | Sub Category    |
|-----|---------|---------------------------|--------------------|-----------------|
| 000 | SG/-    | Berlin Grand SW2 U.C.     | Keyboard           | A.Piano         |
| 001 | SG/-    | Berlin Brite Grand SW2UC  | Keyboard           | A.Piano         |
| 002 | SG/-    | Berlin Dark Grand SW2 UC  | Kevboard           | A.Piano         |
| 003 | SG/-    | Berlin Una Corda Piano    | Keyboard           | A Piano         |
| 004 | SG/MD   | Porlin Diano & ED SW(1/2  | Koyboard           | A Piano         |
| 004 |         | Derlin Plano & Er 3W1/2   | Keyboard           | A.Fiano         |
| 005 | SG/IVID | Berlin Plano & Strings    | Reyboard           | A.PidIIO        |
| 006 | SG/MD   | Berlin Plano & Orchestra  | Keyboard           | A.Piano         |
| 007 | SG/MD   | Berlin Pianosphere SW1/2  | Keyboard           | A.Piano         |
| 800 | SG/AL   | Against All Odds Piano    | Keyboard           | A.Piano         |
| 009 | SG/AL   | Cold As Ice Piano         | Keyboard           | A.Piano         |
| 010 | SG/-    | Beautiful Piano           | Keyboard           | A.Piano         |
| 011 | SG/MD   | Faithfully Piano          | Keyboard           | A.Piano         |
| 012 | SG/-    | Leave Your Hat On Piano   | Kevboard           | A.Piano         |
| 013 | SG/-    | SaturdayInThePark Piano   | Keyboard           | A.Piano         |
| 014 | SG/-    | CantHelnFallInI ove Piano | Keyboard           | A Piano         |
| 015 | 5G/-    | Without You Piano         | Keyboard           | A Piano         |
| 015 | 30/-    |                           | Keyboard           | A.FIdTIU        |
| 016 | SG/-    | YouAreSoBeautiful Plano   | Keyboard           | A.Piano         |
| 017 | SG/-    | Virtual Insanity Piano    | Keyboard           | A.Piano         |
| 018 | SG/-    | I Aint Got You Piano      | Keyboard           | A.Piano         |
| 019 | SG/-    | The Way It Is Piano       | Keyboard           | A.Piano         |
| 020 | SG/MD   | Don'tStopBelievin' Piano  | Keyboard           | A.Piano         |
| 021 | SG/MD   | Head Over Heels Piano     | Keyboard           | A.Piano         |
| 022 | SG/MD   | Send Her My Love Piano    | Keyboard           | A.Piano         |
| 023 |         | In Your Eves FP           | Keyboard           | Synth F Piano   |
| 024 | FD/DC   | Waiting For A Cirl ED     | Keyboard           | Synth E Diano   |
| 024 |         |                           | Keyboard           | Synth E.Pidno   |
| 025 | AL/MD   | Take Me Home EP (EDS)     | Keyboard           | Synth E.Plano   |
| 026 | EP/-    | Still Crazy EP            | Keyboard           | Real E.Piano    |
| 027 | EP/-    | Just The Two Of Us EP     | Keyboard           | Real E.Piano    |
| 028 | EP-     | Sunshine Of Life EP       | Keyboard           | Real E.Piano    |
| 029 | EP/-    | Riders On The Storm EP    | Keyboard           | Real E.Piano    |
| 030 | AL/EP   | Babe EP                   | Keyboard           | Real E.Piano    |
| 031 | EP/-    | The Logical Song EP       | Kevboard           | Real E.Piano    |
| 032 | FP/MD   | Goodbye Stranger EP       | Keyboard           | Real F Piano    |
| 032 | EP/-    | Stronger Everyday EP      | Keyboard           | Real E Piano    |
| 024 | ED/     | Hoard It Through the EP   | Koyboard           | Real E Diano    |
| 034 |         | Martin Martin Martin ED   | Keyboard           | Real E.Flario   |
| 035 | EP/-    | Mercy, Mercy, Mercy EP    | Reyboard           | Real E.Plano    |
| 036 | EP/-    | These Eyes EP             | Keyboard           | Real E.Piano    |
| 037 | EP/-    | Remedy EP                 | Keyboard           | Real E.Piano    |
| 038 | EP/-    | You're My Best Friend EP  | Keyboard           | Real E.Piano    |
| 039 | AL/MD   | Fixing A Hole Harpsicord  | Keyboard           | Clav/Harpsi     |
| 040 | CX/-    | KE My Sound (Amp1)        | Organ              | Drawbar Control |
| 041 | CX/-    | KE Pathetique LowerMan    | Organ              | Drawbar Control |
| 042 | CX/-    | KE PicturesAtnExhibition  | Organ              | Drawbar Control |
| 043 | CX/CX   | KE Fruption Split         | Organ              | Drawbar Control |
| 044 |         | KE Barbarian Split        | Organ              | Drawbar Control |
| 045 | CN/-    | KE Vaita Edga Calit       | Organ              | Drawbar Control |
| 045 | CX/-    | RE RAILE Eage Split       | Organ              | Drawbar Control |
| 046 | CX/-    | INE HAIT MOON             | Organ              | Drawbar Control |
| 047 | CX/-    | KORG Jimmy's Organ        | Organ              | Drawbar Control |
| 048 | CX/-    | A Whiter Shade Of Organ   | Organ              | Drawbar Control |
| 049 | CX/-    | Foreplay/Long Time Organ  | Organ              | Drawbar Control |
| 050 | CX/-    | Follow You, Follow Me Org | Organ              | Drawbar Control |
| 051 | CX/-    | Time Is Tight Organ       | Organ              | Drawbar Control |
| 052 | CX/-    | Good Vibrations Organ     | Organ              | Drawbar Control |
| 053 | CX/-    | Green Onions Organ        | Organ              | Drawbar Control |
| 054 | MD/CY   | Won't Get Fooled Again    | Organ              | E Organ         |
| 054 |         | Floctricity               | Organ              | E.Organ         |
| 055 | AL/AL   | Electricity               | Organ              | E.Organ         |
| 056 | CX/-    | I'm A Believer Organ      | Organ              | Drawbar Control |
| 057 | AL/AL   | Village Ghetto Strings    | Strings            | Ensemble        |
| 058 | AL/AL   | Kyrie                     | Bass/Synth Bass    | Synth Bass      |
| 059 | AL/-    | Chameleon Bass            | Bass/Synth Bass    | Synth Bass      |
| 060 | AL/-    | Nights On Broadway        | Bass/Synth Bass    | Synth Bass      |
| 061 | MD/AL   | Take Breath Away          | Bass/Synth Bass    | Synth Bass      |
| 062 |         | Hear It For Boy           | Bass/Synth Bass    | Synth Bass      |
| 062 |         | Thriller Bass             | Bass/Synth Dass    | Synth Bacc      |
| 003 | //L/-   | THILLE DOSS               | Dass/ Jyrilli Dass | JYIILII Dd55    |

| #   | EXi1/2 | Name                     | Sub Category            |               |
|-----|--------|--------------------------|-------------------------|---------------|
| 064 | AL/-   | Birdland Bass            | Bass/Synth Bass         | Synth Bass    |
| 065 | AL/MD  | Closer Bass SW1/2        | Bass/Synth Bass         | Synth Bass    |
| 066 | AL/AL  | 99 Luftballons Bass      | Bass/Synth Bass         | Synth Bass    |
| 067 | AL/MD  | Waiting For A Girl       | SlowSynth               | Dark          |
| 068 | AL/AL  | 1984                     | SlowSynth               | Sweep         |
| 069 | AL/-   | Camera Eye               | SlowSynth               | Sweep         |
| 070 | AL/AL  | Alaska Split (C7) JS+/-Y | SlowSynth               | Bright        |
| 071 | AL/CX  | Time After Time          | FastSynth               | Short Release |
| 072 | AL/AL  | Africa Brass             | FastSynth               | Short Release |
| 073 | AL/AL  | OB Four Voice Brass      | FastSynth               | Short Release |
| 074 | MD/AL  | Drive                    | FastSynth               | Short Release |
| 075 | AL/MD  | Dancing In The Dark      | FastSynth               | Short Release |
| 076 | AL/AL  | Crazy Chords SW1RST      | FastSynth               | Short Release |
| 077 | AL/AL  | Final Countdown          | FastSynth               | Short Release |
| 078 | AL/-   | lump                     | FastSynth               | Short Release |
| 079 | AL/-   | Holiday Synth            | FastSynth               | Short Release |
| 080 |        | Shock The Monkey         | FastSynth               | Short Release |
| 081 |        | 1000                     | FactSynth               | Short Release |
| 082 |        | Separate Wave            | FactSynth               | Short Release |
| 082 | AL/-   | Thriller Chords          | FastSynth               | Short Release |
| 08/ |        | Flatch Brass             | FastSynth               | Short Release |
| 004 |        | Addicted To Love         | i dstJynth<br>EastCunth | Short Palaasa |
| 005 | AL/-   | The Sign                 | FastSynth               | Short Palease |
| 000 | AL/PS  | The sign                 | FastSynth               | Short Release |
| 087 | AL/MD  | Love On Train (F3)       | FastSynth               | Short Release |
| 088 | PS/AL  | Know what Love Is        | FastSynth               | Long Release  |
| 089 | AL/AL  | Take On Me Lead          | FastSynth               | Long Release  |
| 090 | AL/-   | Subdivisions             | FastSynth               | Long Release  |
| 091 | PS/MS  | Perfect Kiss             | FastSynth               | Long Release  |
| 092 | AL/MD  | Sirius (C2)              | FastSynth               | Long Release  |
| 093 | AL/-   | Tom Sawyer Bass Synth    | FastSynth               | Long Release  |
| 094 | AL/-   | Head Over Heels Synth    | LeadSynth               | Hard          |
| 095 | AL/-   | Da Funk Synth            | LeadSynth               | Hard          |
| 096 | AL/-   | Got A Match Lead         | LeadSynth               | Hard          |
| 097 | AL/-   | Tom Sawyer Lead          | LeadSynth               | Hard          |
| 098 | AL/-   | Subdivision Lead         | LeadSynth               | Hard          |
| 099 | AL/-   | QuietEarth PulseLead SW1 | LeadSynth               | Hard          |
| 100 | AL/-   | In The Cage Lead         | LeadSynth               | Hard          |
| 101 | AL/-   | Lucky Man Lead           | LeadSynth               | Hard          |
| 102 | AL/AL  | Trilogy Lead             | LeadSynth               | Hard          |
| 103 | MD/MD  | Aquatarkus Lead          | LeadSynth               | Hard          |
| 104 | AL/-   | Fletch Lead              | LeadSynth               | Hard          |
| 105 | AL/-   | Let's Go                 | LeadSynth               | Hard          |
| 106 | AL/PS  | Wanna Go Square          | LeadSynth               | Hard          |
| 107 | AL/AL  | Scary Sprites Lead       | LeadSynth               | Hard          |
| 108 | AL/-   | Rockit Lead              | LeadSynth               | Hard          |
| 109 | AL/-   | Fooling Yourself         | LeadSynth               | Hard          |
| 110 | AL/-   | Welcome To The Machine   | LeadSynth               | Hard          |
| 111 | AL/-   | Cars Lead                | LeadSynth               | Hard          |
| 112 | AL/AL  | New Song (C2)            | LeadSynth               | Hard          |
| 113 | AL/-   | Fly Like An Eagle        | LeadSynth               | Soft          |
| 114 | AL/-   | Oh Yeah Lead             | LeadSynth               | Soft          |
| 115 | AL/EP  | A Remark You Made        | LeadSynth               | Soft          |
| 116 | AL/-   | American Garage Lead     | LeadSynth               | Soft          |
| 117 | AL/MS  | Baba O'Riley (F3)        | MotionSynth             | Motion        |
| 118 | AL/AL  | Hey Boy Hey Girl (D3)    | MotionSynth             | Motion        |
| 119 | AL/PS  | The Metro (B1->E2)       | MotionSynth             | Rhythmic      |
| 120 | AL/AL  | On The Run (B2)          | MotionSynth             | Rhythmic      |
| 121 | AL/AL  | Sweet Dreams (C3)        | MotionSynth             | Rhythmic      |
| 122 | AL/PS  | Save A Prayer (D3)       | MotionSynth             | Rhythmic      |
| 123 | AL/AL  | Frankenstein (C2)        | SFX                     | Synthetic     |
| 124 | MD/SG  | When I See You Smile     | Short Decay/Hit         | Short Decay   |
| 125 | AL/AL  | Only You                 | Short Decay/Hit         | Short Decay   |
| 126 | AL/AL  | Don't Go                 | Short Decay/Hit         | Short Decay   |
| 127 |        | Rain Again               | Short Decay/Hit         | Short Decay   |

L AL: AL-1, CX: CX-3, ST: STR-1, MS: MS-20EX, PS: PolysixEX, MD: MOD-7, SG: SGX-2, EP: EP-1 - AL: AL-1, CX: CX-3, ST: STR-1, MS: MS-20EX, PS: PolysixEX, MD: MOD-7, SG: SGX-2, EP: EP-1

#### Bank USER-BB [HD-1]

| #   | OSC    | Name                                  | Category                              | Sub Category  |
|-----|--------|---------------------------------------|---------------------------------------|---------------|
| 000 | D      | De La Salsa Brass EXs18               | Brass                                 | Ensemble      |
| 001 | D      | Bay Area Funk BrassEXs18              | Brass                                 | Ensemble      |
| 002 | D      | Trumpets Velo ShakeEXs18              | Brass                                 | Ensemble      |
| 003 | D      | Brass Section Sfz EXs18               | Brass Section Sfz EXs18 Brass Ensembl |               |
| 004 | D      | 2TpAlwaysFall/GlissEXs18              | Brass                                 | Ensemble      |
| 005 | D      | Expressive Horns EXs18                | Brass                                 | Ensemble      |
| 006 | D      | Stradivari Legato EXs18               | Strings                               | Solo          |
| 007 | D      | CelloG Legato EXs18                   | Strings                               | Solo          |
| 008 | D      | Small Pop Strings FXs18               | Strings                               | Ensemble      |
| 009 | D      | Slow Pop Strings EX:18                | Strings                               | Ensemble      |
| 010 | D      | Medium Orch Dizz EX:18                | Strings                               | Ensemble      |
| 010 | D      | Male/Female Libb EXs18                | Vocal/Airy                            | Vocal         |
| 011 | D<br>C | M/E Humming 1 EVc19                   | Vocal/Airy                            | Vocal         |
| 012 | 3      |                                       | VOCal/Ally                            | Vocal         |
| 013 | D      | M/F Whisper EXs18                     | Vocal/Airy                            | Vocal         |
| 014 | 2      | M/F Conversation EXS18                | Vocal/Airy                            | Vocal         |
| 015 | D      | Once in My Life Plano                 | Keyboard                              | A.Piano       |
| 016 | D      | Kosanna Piano                         | Keyboard                              | A.Piano       |
| 017 | D      | Let It Be Plano                       | Keyboard                              | A.Piano       |
| 018 | D      | Sexy Sadie Piano                      | Keyboard                              | A.Piano       |
| 019 | D      | A Day In The Life Piano               | Keyboard                              | A.Piano       |
| 020 | D      | Imagine Piano                         | Keyboard                              | A.Piano       |
| 021 | D      | Lady Madonna Piano                    | Keyboard                              | A.Piano       |
| 022 | S      | Pyramid Song Piano                    | Keyboard                              | A.Piano       |
| 023 | D      | Ob-La-Di,Ob-La-Da Piano               | Keyboard                              | A.Piano       |
| 024 | D      | Killer Queen Piano                    | Keyboard                              | A.Piano       |
| 025 | D      | NothingFromNothing Piano              | Keyboard                              | A.Piano       |
| 026 | D      | Don't Pass Me By Piano                | Keyboard                              | A.Piano       |
| 027 | D      | Raise Your Weapon                     | Keyboard                              | A.Piano       |
| 028 | D      | DropsOfJupiter Piano Pad              | Keyboard                              | A.Piano       |
| 029 | D      | Clocks Piano Pad SW1/2                | Keyboard                              | A.Piano       |
| 030 | D      | Apologize PnoStr SWs&VJS              | Keyboard                              | A.Piano       |
| 031 | S      | Vogue M1 Piano                        | Keyboard                              | A.Piano       |
| 032 | D      | Rendezvous 6:02 Piano                 | Keyboard                              | A.Piano       |
| 033 | D      | VideoKilledTheRadioStar               | Keyboard                              | A.Piano       |
| 034 | D      | My Life Piano                         | Keyboard                              | A.Piano       |
| 035 | S      | New Years Day Piano                   | Keyboard                              | A Piano       |
| 036 | D      | Reverse Piano                         | Keyboard                              | A Piano       |
| 037 | D      | HoldBackYears EP/Pno SW1              | Keyboard                              | Synth E Piano |
| 038 | D      | Greatest Love EP                      | Keyboard                              | Beal F Piano  |
| 020 | D      | Eventhing In EP                       | Keyboard                              | Synth E Diano |
| 040 | s      | Get Back ED                           | Keyboard                              | Beal E Diano  |
| 0/1 | 2      | La Fiasta FD                          | Keyboard                              | Real E Diano  |
| 041 | c      | Cause We've Ended ED                  | Keyboard                              | Real E Diano  |
| 042 | د<br>د |                                       | Keyboard                              | Deal E Diana  |
| 043 | 2      | THE NOT IN LOVE EP                    | Keyboard                              | Real E.Piano  |
| 044 |        | TAM THE WAIPUS EP                     | Keyboard                              | Real E.Plano  |
| 045 | D      | Superstition Clav                     | reypoard                              | Ciav/Harpsi   |
| 046 | D      | Higher Ground Clav SW2                | reyboard                              | Clav/Harpsi   |
| 04/ | D      | Kid Charlmagne Clav                   | Keyboard                              | Ciav/Harpsi   |
| 048 | D      | Irampled Under Foot Clav              | Keyboard                              | Clav/Harpsi   |
| 049 | S      | In My Life Harpsichord                | Keyboard                              | Clav/Harpsi   |
| 050 | D      | Because Harpsichord                   | Keyboard                              | Clav/Harpsi   |
| 051 | D      | All Good People Organ                 | Organ                                 | E.Organ       |
| 052 | D      | Karn Evil #9 Organ                    | Organ                                 | E.Organ       |
| 053 | D      | YoursIsNoDisgrace Organ Organ E.Org   |                                       | E.Organ       |
| 054 | D      | Roundabout Organ                      | Organ                                 | E.Organ       |
| 055 | D      | Light My Fire Organ                   | Organ                                 | E.Organ       |
| 056 | D      | Man Loves A Woman Organ               | Organ                                 | E.Organ       |
| 057 | D      | Lucy In The Skies Organ               | Organ                                 | E.Organ       |
| 058 | D      | Space Oddity Stylo                    | Organ                                 | E.Organ       |
| 059 | D      | Strobe Bell                           | Bell/Mallet                           | Bell          |
| 060 | D      | Eleanor Rigby Strings                 | Strings                               | Ensemble      |
| 061 | D      | Nothing Compares 2 U SW1              | Strings                               | Ensemble      |
| 062 | D      | Rainy Days & Mondays Str              | Strings                               | Ensemble      |
| 063 | n      | A 1000 Miles Strings                  | Strings                               | Ensemble      |
| 505 |        | A TOUD WINES STRINGS STRINGS Ensemble |                                       |               |

| #   | OSC      | Name                                    | Category                    | Sub Category  |
|-----|----------|-----------------------------------------|-----------------------------|---------------|
| 064 | D        | PapaDon'tPreach ArcoStr                 | Strings                     | Ensemble      |
| 065 | D        | Your Song Strings                       | Strings                     | Ensemble      |
| 066 | D        | Crimson King Strings WS                 | Strings                     | Ensemble      |
| 067 | D        | GoldenSlumbersBrs/Str WS                | Strings                     | Ensemble      |
| 068 | D        | Watcher Of The Skies WS                 | Strings                     | Ensemble      |
| 069 | D        | All My Love AnaStrings                  | Strings                     | Ensemble      |
| 070 | D        | With Science Str Lead                   | Strings                     | Ensemble      |
| 071 | S        | Exit Music Tape Choir                   | Vocal/Airy                  | Vocal         |
| 072 | D        | My Girl Brass                           | Brass                       | Ensemble      |
| 073 | D        | Sexx Laws Brass                         | Brass                       | Ensemble      |
| 074 | D        | Sledgehammer Brass                      | Brass                       | Ensemble      |
| 075 | D        | If You Leave Me Brass                   | Brass                       | Ensemble      |
| 076 | D        | September Brass                         | Brass                       | Ensemble      |
| 077 | D        | Our House Brass                         | Brass                       | Ensemble      |
| 078 | D        | Sir Duke Brass                          | Brass                       | Ensemble      |
| 079 | D        | Just The Two Of Us Sax                  | Woodwind/Reed               | Reed          |
| 080 | S        | Englishman In NY Son Sax                | Woodwind/Reed               | Reed          |
| 081 | D        | Mambo #5 Saves                          | Woodwind/Reed               | Reed          |
| 082 | D        | Sledgehammer Shaku                      | Woodwind/Reed               | Woodwind      |
| 002 |          | Poulovard Tramolo                       | Guitar/Pluckod              | E Guitar      |
| 003 | D        | Titanium Guitar                         | Guitar/Ducked               | E.Guitar      |
| 004 |          | Pump Lin the Bacc                       | Bass/Synth Pass             | Synth Bacc    |
| 005 | ں<br>د   | How Pow How Cirl Load /Pass             | Dass/ Synth Dass            | Synth Pace    |
| 080 | 5<br>c   | The Sign Page                           | Ddss/ Synth Bass            | Synth Bass    |
| 080 | <u>ک</u> | The Sign Bass                           | Dass/ Synth Bass            | Synth Bass    |
| 088 | 5        | Everytime You Go Away                   | SlowSynth                   | Dark          |
| 089 | D        | Rather Be                               | FastSynth                   | Short Release |
| 090 | D        | l Remember                              | FastSynth                   | Short Release |
| 091 | D        | In The Dead Of Night                    | FastSynth                   | Short Release |
| 092 | S        | With Science Comp                       | FastSynth                   | Short Release |
| 093 | D        | Wake Me Up Lead                         | FastSynth                   | Short Release |
| 094 | D        | Run It Synth                            | FastSynth                   | Short Release |
| 095 | D        | LOCKED Out -Split- FastSynth Short Rele |                             | Short Release |
| 096 | D        | Poker Face VelSW                        | FastSynth                   | Short Release |
| 097 | S        | Bad Romance Unison                      | FastSynth                   | Short Release |
| 098 | D        | Bad Romance PitchDrop                   | FastSynth                   | Short Release |
| 099 | D        | Bad Romance Octa                        | FastSynth                   | Short Release |
| 100 | D        | Only Girl Synth                         | FastSynth                   | Short Release |
| 101 | D        | Because Synth Lead                      | FastSynth                   | Long Release  |
| 102 | S        | Rule The World (Eb2)                    | FastSynth                   | Long Release  |
| 103 | D        | California Gurls Synth                  | FastSynth                   | Long Release  |
| 104 | D        | Because Synth                           | FastSynth                   | Long Release  |
| 105 | D        | Mr. Crowley SW1/2                       | FastSynth                   | Long Release  |
| 106 | S        | The Sign Lead                           | LeadSynth                   | Soft          |
| 107 | S        | Jump Krossed Lead                       | LeadSynth                   | Soft          |
| 108 | D        | G Thang Lead                            | G Thang Lead LeadSynth Hard |               |
| 109 | D        | Rosanna Lead JSX                        | LeadSynth                   | Hard          |
| 110 | D        | Roundabout Rez Synth                    | LeadSynth                   | Hard          |
| 111 | D        | YoursIsNoDisgrace Lead                  | LeadSynth                   | Hard          |
| 112 | D        | FollowYou,FollowMe Lead                 | LeadSynth                   | Hard          |
| 113 | D        | Karn Evil #9 Lead                       | LeadSynth                   | Hard          |
| 114 | D        | Da Funk Dirty Lead                      | LeadSynth                   | Hard          |
| 115 | D        | Presto Vivace                           | LeadSynth                   | Hard          |
| 116 | D        | Get Lucky Lead                          | LeadSynth                   | Soft          |
| 117 | D        | Save A Prayer SynFluteJS                | LeadSynth                   | Soft          |
| 118 | S        | Want To Break Free Lead                 | LeadSynth                   | Soft          |
| 119 | D        | Who Are You? SW1/Kn7                    | MotionSynth                 | Motion        |
| 120 | D        | Karn Evil #9 S+H (G#4)                  | MotionSynth                 | Motion        |
| 121 | D        | Vital signs -Split-                     | MotionSvnth                 | Motion        |
| 122 | D        | Sandstorm Gated                         | MotionSynth                 | Rhythmic      |
| 123 | D        | Titanium Riser                          | SFX                         | Synthetic     |
| 124 | n        | Close To The Edge IS+Rhn                | SEX                         | Synthetic     |
| 125 | D        | Incomnia Pizz                           | Short Decay/Hit             | Short Decay   |
| 125 | D<br>D   | Only Girl                               | Short Decay/Hit             | Short Decay   |
| 120 |          | Boat It                                 | Short Decay/Ill             | Hit           |
| 12/ |          | beach                                   | Short Decay/fill            | r m           |
|     | Ť        |                                         | .1                          |               |

S: single program, D: double program, d: drums program, dd: double drums program

. S: single program, D: double program, d: drums program, dd: double drums program

#### Combinations

#### INT-D

| #   | Name                     | Category       | Sub Category  |
|-----|--------------------------|----------------|---------------|
| 096 | K-Lab: Katja's House     | LeadSplits     | Synth Lead    |
| 097 | Stradivarius Goes POP    | LeadSplits     | Natural Lead  |
| 098 | The Shakey Horns         | Brass/Reed     | Brass         |
| 099 | Angels Watching          | Pads/Vocal     | Vocal         |
| 100 | Orchestral Dreaming      | Orchestral     | Large         |
| 101 | K-Lab: Funked-up Guitars | Organ          | E.Organ       |
| 102 | HipHop Street Strut      | BassSplits     | Keyboard Type |
| 103 | Light Jazz Horn Section  | LeadSplits     | Natural Lead  |
| 104 | K-Lab: Shenyang Guards   | LeadSplits     | Synth Lead    |
| 105 | Lake Town                | LeadSplits     | Natural Lead  |
| 106 | Premium Piano & Strings  | Keyboard       | A.Piano       |
| 107 | Sfz Brass / String Split | LeadSplits     | Natural Lead  |
| 108 | Late At Night            | LeadSplits     | Natural Lead  |
| 109 | Strings & Nylon Guitar   | Guitar/Plucked | A.Guitar      |
| 110 | Warm Film Horn Ensemble  | Brass/Reed     | Brass         |
| 111 | Intimate Strings & Winds | Orchestral     | Large         |
| 112 | K-Lab: Serious Chill     | Keyboard       | Real E.Piano  |
| 113 | Angels Singing Softly    | Pads/Vocal     | Vocal         |
| 114 | K-Lab: Electric Gate     | LeadSplits     | Synth Lead    |
| 115 | Turn Table Brass JS-Y    | BassSplits     | Others        |
| 116 | Funk The Brass           | Brass/Reed     | Brass         |
| 117 | Strings In The Studio    | Strings        | Medium        |
| 118 | Orchestra & Marcatto SW1 | Orchestral     | Large         |
| 119 | Big Looped Tape Strings  | Strings        | Medium        |
| 120 | K-Lab: Trance Mansion    | LeadSplits     | Synth Lead    |
| 121 | Looped Tape Keys Split   | LeadSplits     | Natural Lead  |
| 122 | Triumphant Power Ens     | Strings        | Medium        |
| 123 | The Dawn Of Man          | Pads/Vocal     | Bright        |
| 124 | Big Bad Jazz Band        | BassSplits     | Others        |
| 125 | Velo Piano Concerto      | Keyboard       | A.Piano       |
| 126 | Angelic Voices           | Pads/Vocal     | Vocal         |
| 127 | Nexis                    | Complex&SFX    | SFX           |

#### Wave Sequences

#### USER-F

| #      | Name                    |
|--------|-------------------------|
| U-F000 | R.R. Strad Staccato p   |
| U-F001 | R.R. Strad Staccato mp  |
| U-F002 | R.R. Strad Staccato mf  |
| U-F003 | R.R. Strad Staccato f   |
| U-F004 | R.R. Strad Staccato ff  |
| U-F005 | R.R. CelloG Staccato p  |
| U-F006 | R.R. CelloG Staccato mp |
| U-F007 | R.R. CelloG Staccato mf |
| U-F008 | R.R. CelloG Staccato f  |
| U-F009 | R.R. Medium Orch. Pizz  |
| U-F010 | LoopedStradivariVibrato |
| U-F011 | Looped Violin A Vibrato |
| U-F012 | Looped Cello G Vibrato  |

#### Set Lists

#### 000: Preload Set List

| Slot # | Slot Name     | Slot Type   | ltem                              |
|--------|---------------|-------------|-----------------------------------|
| 0      | SGX-2         | Program     | U-AA000: Berlin Grand SW2 U.C.    |
| 1      | SGX-2         | Program     | I-A000: KRONOS German Grand       |
| 2      | SGX-2         | Program     | I-A008: J.Rudess Japanese Grand   |
| 3      | HD-1          | Program     | I-B000: HD-1 Piano-Damper         |
| 4      | EP-1          | Program     | I-A012: F.McComb Mark I EP Kn7    |
| 5      | EP-1          | Program     | I-A034: Reed EP 200 Tremolo SW1   |
| 6      | MOD-7         | Program     | I-A055: MOD-7 E.Piano Pad SW1     |
| 7      | CX-3          | Program     | U-AA042: KE PicturesAtnExhibition |
| 8      | AL-1          | Program     | U-AA072: Africa Brass             |
| 9      | AL-1          | Program     | I-A107: Stradivarious Sync        |
| 10     | Wave Sequence | Program     | I-E110: Ski Song                  |
| 11     | HD-1 Drums    | Combination | I-A014: Dry/Ambi DrumKit VJS      |
| 12     | Combi         | Combination | I-D096: K-Lab: Katja's House      |
| 13     | Combi         | Combination | I-D097: Stradivarius Goes POP     |
| 14     | Combi         | Combination | I-D098: The Shakey Horns          |
| 15     | Combi         | Combination | I-D102: HipHop Street Strut       |
| 16     | Combi         | Combination | I-D099: Angels Watching           |
| 17     | Combi         | Combination | I-D106: Premium Piano & Strings   |
| 18     | Combi         | Combination | I-D110: Warm Film Horn Ensemble   |
| 19     | MOD-7         | Program     | U-F074: MOD-7 Orchestra SW1,2     |
| 20     | HD-1          | Program     | U-A066: Clav Register BC          |
| 21     | CX-3          | Program     | U-AA046: NE Half Moon             |
| 22     | MS-20EX       | Program     | U-E075: CX3 / MS20 Lead Split     |
| 23     | HD-1          | Program     | U-A029: Granular Acid Kit         |
| 24     | STR-1         | Program     | I-A067: Nylon STR-1 Acoustic      |
| 25     | STR-1         | Program     | I-A080: STR-1 A.Bass (JS-Y, VJS)  |
| 26     | PolysixEX     | Program     | I-A074: Phunky Power Bass         |
| 27     | PolysixEX     | Program     | I-A085: Polysix Strings           |
| 28     | HD-1          | Program     | U-A071: Tape 3 Violins 1          |
| 29     | HD-1          | Program     | U-A105: Velo Gliss Flute Legato   |
| 30     | HD-1          | Program     | U-A120: Piano SFX 1 & 2           |
| 31     | Sequence      | Song        | S000:                             |

#### 001: KRONOS Preload Set List

| Slot # | Slot Name     | Slot Type   | ltem                             |
|--------|---------------|-------------|----------------------------------|
| 0      | SGX-1         | Program     | I-A000: KRONOS German Grand      |
| 1      | SGX-1         | Program     | I-A008: J.Rudess Japanese Grand  |
| 2      | EP-1          | Program     | I-A014: Herbie's "Butterfly" EP  |
| 3      | EP-1          | Program     | I-A036: F.McComb Reed EP 200A    |
| 4      | CX-3          | Program     | I-A054: CX-3 Organ 888 SW1       |
| 5      | PolysixEX     | Program     | U-E019: Spacious Pad             |
| 6      | MS-20EX       | Program     | U-E004: S&H 5th Comp             |
| 7      | AL-1          | Program     | I-A107: Stradivarious Sync       |
| 8      | MOD-7         | Program     | I-A055: MOD-7 E.Piano Pad SW1    |
| 9      | STR-1         | Program     | I-A080: STR-1 A.Bass (JS-Y, VJS) |
| 10     | HD-1 Drums    | Combination | I-A014: Dry/Ambi DrumKit VJS     |
| 11     | Wave Sequence | Combination | I-A002: The Prime Directive SW1  |
| 12     | Combi         | Combination | I-A007: Sonic Sky Scrapers       |
| 13     | Combi         | Combination | I-A000: The Era of Kronos        |
| 14     | Combi         | Combination | I-A003: Orchestra & Timpani      |
| 15     | Combi         | Combination | I-A019: A.Bass & SGX Piano SW1   |
| 16     | AL-1          | Program     | I-A056: Piano Wire SW1           |
| 17     | MOD-7         | Program     | I-A061: VectorianBellscape SW1,2 |
| 18     | Combi         | Combination | I-A006: Down Low Cruisn' Jam     |
| 19     | Combi         | Combination | I-A008: STR-1 Ac. Gtr & Strings  |
| 20     | Combi         | Combination | I-B000: California Phase Shifter |
| 21     | HD-1          | Program     | U-A066: Clav Register BC         |
| 22     | PolysixEX     | Program     | I-A074: Phunky Power Bass        |
| 23     | HD-1          | Program     | U-A029: Granular Acid Kit        |
| 24     | STR-1         | Program     | I-A101: STR-1 & Poly6 Pad Layer  |
| 25     | CX-3          | Program     | I-A051: NIACIN Wah (Pitchbend)   |
| 26     | PolysixEX     | Program     | I-A085: Polysix Strings          |
| 27     | HD-1          | Program     | U-A105: Velo Gliss Flute Legato  |
| 28     | HD-1          | Program     | U-A071: Tape 3 Violins 1         |
| 29     | AL-1          | Program     | I-A095: Super Saw Brass          |
| 30     | HD-1          | Program     | U-A120: Piano SFX 1 & 2          |
| 31     | Sequence      | Song        | S000:                            |

#### EXS 17 SGX-2 Berlin D Piano

## EXs17

#### Programs

#### Bank USER-AA [EXi]

| #   | EXi1/2 | Name                     | Category | Sub Category |
|-----|--------|--------------------------|----------|--------------|
| 000 | SG/-   | Berlin Grand SW2 U.C.    | Keyboard | A.Piano      |
| 001 | SG/-   | Berlin Brite Grand SW2UC | Keyboard | A.Piano      |
| 002 | SG/-   | Berlin Dark Grand SW2 UC | Keyboard | A.Piano      |
| 003 | SG/MD  | Berlin Una Corda Piano   | Keyboard | A.Piano      |
| 004 | SG/MD  | Berlin Piano & EP SW1/2  | Keyboard | A.Piano      |
| 005 | SG/MD  | Berlin Piano & Strings   | Keyboard | A.Piano      |
| 006 | SG/MD  | Berlin Piano & Orchestra | Keyboard | A.Piano      |
| 007 | SG/MD  | Berlin Pianosphere SW1/2 | Keyboard | A.Piano      |
|     | 1      |                          |          |              |

AL: AL-1, CX: CX-3, ST: STR-1, MS: MS-20EX, PS: PolysixEX, MD: MOD-7, SG: SGX-2, EP: EP-1

#### Drum Track Patterns/ Patterns Preset

#### Preset

| #    | Name                     |  |
|------|--------------------------|--|
| P698 | Apologize [Dance]        |  |
| P699 | Clocks [All]             |  |
| P700 | Drops of Jupiter [All]   |  |
| P701 | Nothin From Nothin [All] |  |
| P702 | Remedy [All]             |  |
| P703 | SunshineOfMyLife [All]   |  |
| P704 | Still Crazy [All]        |  |
| P705 | I Aint Got You [All]     |  |
| P706 | Virtual Insanity [All]   |  |
| P707 | Leave Your Hat On [All]  |  |
| P708 | Closer [All]             |  |
| P709 | Sirius [All]             |  |
| P710 | Da Funk [All]            |  |
| P711 | Let's Go [All]           |  |
| P712 | Cars [BD/SD/CymKit]      |  |
| P713 | Frankenstein [All]       |  |
| P714 | Only You [All]           |  |
| P715 | Don't Go [All]           |  |
| P716 | Eruption [All]           |  |
| P717 | Beat It [All]            |  |
| P718 | Get Back [All]           |  |

#### Piano Type

| Name                |  |  |  |  |
|---------------------|--|--|--|--|
| Berlin D Soft       |  |  |  |  |
| Berlin D Dark 1     |  |  |  |  |
| Berlin D Dark 2     |  |  |  |  |
| Berlin D 1          |  |  |  |  |
| Berlin D 2          |  |  |  |  |
| Berlin D Bright 1   |  |  |  |  |
| Berlin D Bright 2   |  |  |  |  |
| Berlin D Bright 3   |  |  |  |  |
| Berlin D Soft s     |  |  |  |  |
| Berlin D Dark 1 s   |  |  |  |  |
| Berlin D Dark 2 s   |  |  |  |  |
| Berlin D 1 s        |  |  |  |  |
| Berlin D 2 s        |  |  |  |  |
| Berlin D Bright 1 s |  |  |  |  |
| Berlin D Bright 2 s |  |  |  |  |
| Berlin D Bright 3 s |  |  |  |  |

#### **Multisamples**

#### EXs17 - SGX-2 Berlin D Piano

|      |                       |      | N                        | "    | News                      |
|------|-----------------------|------|--------------------------|------|---------------------------|
| #    | Name                  | #    | Name                     | #    | Name                      |
| 0000 | Piano4.de main1-L     | 0060 | Piano4.de UC reso3-L     | 0120 | Plano4.de reso5 strch-L   |
| 0001 | Piano4.de main1-R     | 0061 | Piano4.de UC reso3-R     | 0121 | Piano4.de reso5 strch-R   |
| 0002 | Piano4.de main2-L     | 0062 | Piano4.de UC rels1-L     | 0122 | Piano4.de reso6 strch-L   |
| 0003 | Piano4.de main2-R     | 0063 | Piano4.de UC rels1-R     | 0123 | Piano4.de reso6 strch-R   |
| 0004 | Piano4.de main3-L     | 0064 | Piano4.de UC rels2-L     | 0124 | Piano4.de release1 str-L  |
| 0005 | Piano4.de main3-R     | 0065 | Piano4.de UC rels2-R     | 0125 | Piano4.de release1 str-R  |
| 0006 | Piano4.de main4-L     | 0066 | Piano4.de UC rels3-L     | 0126 | Piano4.de release2 str-L  |
| 0007 | Piano4.de main4-R     | 0067 | Piano4.de UC rels3-R     | 0127 | Piano4.de release2 str-R  |
| 0008 | Piano4.de main5-L     | 0068 | Piano4.de UC rels4-L     | 0128 | Piano4.de release3 str-L  |
| 0009 | Piano4.de main5-R     | 0069 | Piano4.de UC rels4-R     | 0129 | Piano4.de release3 str-R  |
| 0010 | Piano4.de main6-L     | 0070 | Piano4.de mech.noise-L   | 0130 | Piano4.de release4 str-L  |
| 0011 | Piano4.de main6-R     | 0071 | Piano4.de mech.noise-R   | 0131 | Piano4.de release4 str-R  |
| 0012 | Piano4.de main7-L     | 0072 | Piano4.de damper down1-L | 0132 | Piano4.de UC main1 str-L  |
| 0013 | Piano4.de main7-R     | 0073 | Piano4.de damper down1-R | 0133 | Piano4.de UC main1 str-R  |
| 0014 | Piano4.de main8-L     | 0074 | Piano4.de damper down2-L | 0134 | Piano4.de UC main2 str-L  |
| 0015 | Piano4.de main8-R     | 0075 | Piano4.de damper down2-R | 0135 | Piano4.de UC main2 str-R  |
| 0016 | Piano4.de main9-L     | 0076 | Piano4.de damper down3-L | 0136 | Piano4.de UC main3 str-L  |
| 0017 | Piano4.de main9-R     | 0077 | Piano4.de damper down3-R | 0137 | Piano4.de UC main3 str-R  |
| 0018 | Piano4.de main10-L    | 0078 | Piano4.de damper down4-L | 0138 | Piano4.de UC main4 str-L  |
| 0019 | Piano4.de main10-R    | 0079 | Piano4.de damper down4-R | 0139 | Piano4.de UC main4 str-R  |
| 0020 | Piano4 de main11-l    | 0080 | Piano4.de damper up1-L   | 0140 | Piano4.de UC main5 str-L  |
| 0021 | Piano4 de main11-B    | 0081 | Piano4 de damper up1-B   | 0141 | Piano4 de UC main5 str-R  |
| 0021 | Piano4 de main12-l    | 0082 | Piano4 de damper up2-l   | 0142 | Piano4 de UC main6 str-l  |
| 0022 | Piano4 de main12-B    | 0083 | Piano4 de damper up2-B   | 0143 | Piano4 de UC main6 str-B  |
| 0023 |                       | 0084 | Piano4 de damper up3-l   | 0144 | Piano4 de LIC reso1 str-l |
| 0024 | Piano4 de reso1-R     | 0085 | Piano4 de damper un3-B   | 0145 | Piano4 de LIC reso1 str-B |
| 0025 | Piano4 de reso2-l     | 0005 | Piano4 de damper un4-l   | 0145 | Piano4 de LIC reso2 str-l |
| 0020 | Piano4 do roso2 P     | 0087 | Piano4 de damper up4-B   | 0140 | Piano4 de LIC reso2 str-B |
| 0027 | Piano4 do roco2 l     | 0007 | Piano4 de main1 strch-l  | 0147 | Piano4 de LIC reso3 str-l |
| 0028 | Piano4.de reso3-L     | 0000 | Piano4 de main1 strch-R  | 0140 | Piano4 de LIC reso3 str-R |
| 0029 | Piano4 do roso4 l     | 0000 | Piano4 de main2 strch-l  | 0140 | Piano4 de LIC rels1 str-l |
| 0030 |                       | 0090 | Piano4 do main2 streh P  | 0150 | Piano4 do LIC rols1 str-L |
| 0031 | Piano4 do reco5 l     | 0091 | Piano4 de main3 strch-l  | 0151 | Piano4 de LIC rels2 str-l |
| 0032 | Plano4.de reso5-L     | 0092 | Piano4 do main2 streh P  | 0152 | Piano4 do UC rols2 str-L  |
| 0033 | Piano4.de reso6.l     | 0093 | Piano4 de main4 strch-l  | 0153 | Piano4 de LIC rels3 str-l |
| 0034 | Piano4 do roso6 P     | 0094 | Piano4 do main4 strch-E  | 0154 | Piano4 do LIC rols2 str-E |
| 0035 | Piano4.de release1.l  | 0093 | Piano4 do main5 streh l  | 0155 | Piano4.de UC rels3 sti-h  |
| 0030 | Plano4.de release1-L  | 0090 | Piano4 do main5 strch-L  | 0150 | Piano4.de UC reis4 str-L  |
| 0037 | Plano4.de release I-R | 0097 | Piano4.de main5 strch-k  | 0157 | Pidrio4.ue UC reis4 str-R |
| 0038 | Plano4.de release2-L  | 0098 | Piano4 do main6 strch-L  |      |                           |
| 0039 | Plano4.de release2-R  | 0099 | Plano4.de maino strch-k  |      |                           |
| 0040 | Plano4.de release3-L  | 0100 | Plano4.de main7 strch-L  |      |                           |
| 0041 | Plano4.de release3-R  | 0101 | Plano4.de main/ strcn-R  |      |                           |
| 0042 | Plano4.de release4-L  | 0102 | Plano4.de main8 strch-L  |      |                           |
| 0043 | Piano4.de release4-R  | 0103 | Plano4.de main8 strch-R  |      |                           |
| 0044 | Piano4.de UC main1-L  | 0104 | Plano4.de main9 strch-L  |      |                           |
| 0045 | Piano4.de UC main1-R  | 0105 | Plano4.de main9 strch-R  |      |                           |
| 0046 | Piano4.de UC main2-L  | 0106 | Piano4.de main10 strch-L |      |                           |
| 0047 | Piano4.de UC main2-R  | 0107 | Piano4.de main10 strch-R |      |                           |
| 0048 | Piano4.de UC main3-L  | 0108 | Piano4.de main11 strch-L |      |                           |
| 0049 | Piano4.de UC main3-R  | 0109 | Piano4.de main11 strch-R |      |                           |
| 0050 | Piano4.de UC main4-L  | 0110 | Piano4.de main12 strch-L |      |                           |
| 0051 | Piano4.de UC main4-R  | 0111 | Piano4.de main12 strch-R |      |                           |
| 0052 | Piano4.de UC main5-L  | 0112 | Piano4.de reso1 strch-L  |      |                           |
| 0053 | Piano4.de UC main5-R  | 0113 | Piano4.de reso1 strch-R  |      |                           |
| 0054 | Piano4.de UC main6-L  | 0114 | Piano4.de reso2 strch-L  |      |                           |
| 0055 | Piano4.de UC main6-R  | 0115 | Piano4.de reso2 strch-R  |      |                           |
| 0056 | Piano4.de UC reso1-L  | 0116 | Piano4.de reso3 strch-L  |      |                           |
| 0057 | Piano4.de UC reso1-R  | 0117 | Piano4.de reso3 strch-R  |      |                           |
| 0058 | Piano4.de UC reso2-L  | 0118 | Piano4.de reso4 strch-L  |      |                           |
| 0059 | Piano4.de UC reso2-R  | 0119 | Piano4.de reso4 strch-R  |      |                           |

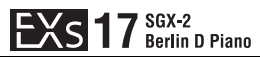

#### EXS 18 KORG EXS Collections

## EXs18

#### Programs

#### Bank USER-BB [HD-1]

| #   | OSC | Name                     | Category   | Sub Category |
|-----|-----|--------------------------|------------|--------------|
| 000 | D   | De La Salsa Brass EXs18  | Brass      | Ensemble     |
| 001 | D   | Bay Area Funk BrassEXs18 | Brass      | Ensemble     |
| 002 | D   | Trumpets Velo ShakeEXs18 | Brass      | Ensemble     |
| 003 | D   | Brass Section Sfz EXs18  | Brass      | Ensemble     |
| 004 | D   | 2TpAlwaysFall/GlissEXs18 | Brass      | Ensemble     |
| 005 | D   | Expressive Horns EXs18   | Brass      | Ensemble     |
| 006 | D   | Stradivari Legato EXs18  | Strings    | Solo         |
| 007 | D   | CelloG Legato EXs18      | Strings    | Solo         |
| 008 | D   | Small Pop Strings EXs18  | Strings    | Ensemble     |
| 009 | D   | Slow Pop Strings EXs18   | Strings    | Ensemble     |
| 010 | D   | Medium Orch. Pizz EXs18  | Strings    | Ensemble     |
| 011 | D   | Male/Female Uhh EXs18    | Vocal/Airy | Vocal        |
| 012 | S   | M/F Humming 1 EXs18      | Vocal/Airy | Vocal        |
| 013 | D   | M/F Whisper EXs18        | Vocal/Airy | Vocal        |
| 014 | S   | M/F Conversation EXs18   | Vocal/Airy | Vocal        |

S: single program, D: double program, d: drums program, dd: double drums program

#### **Wave Sequences**

#### **USER-F**

| #      | Name                    |
|--------|-------------------------|
| U-F000 | R.R. Strad Staccato p   |
| U-F001 | R.R. Strad Staccato mp  |
| U-F002 | R.R. Strad Staccato mf  |
| U-F003 | R.R. Strad Staccato f   |
| U-F004 | R.R. Strad Staccato ff  |
| U-F005 | R.R. CelloG Staccato p  |
| U-F006 | R.R. CelloG Staccato mp |
| U-F007 | R.R. CelloG Staccato mf |
| U-F008 | R.R. CelloG Staccato f  |
| U-F009 | R.R. Medium Orch. Pizz  |
| U-F010 | LoopedStradivariVibrato |
| U-F011 | Looped Violin A Vibrato |
| U-F012 | Looped Cello G Vibrato  |

#### **Multisamples**

#### EXs18 - KORG EXs Collections

| #    | Name                     |
|------|--------------------------|
| 0000 | Stradivari Vibrato-L     |
| 0001 | Stradivari Vibrato-R     |
| 0002 | Stradivari Arco p        |
| 0003 | Stradivari Arco mp       |
| 0004 | Stradivari Arco mf       |
| 0005 | Stradivari Arco f        |
| 0006 | Stradivari Arco ff       |
| 0007 | ViolinA Vibrato-L        |
| 8000 | ViolinA Vibrato-R        |
| 0009 | CelloG Vibrato-L         |
| 0010 | CelloG Vibrato-R         |
| 0011 | CelloG Arco p            |
| 0012 | CelloG Arco mp           |
| 0013 | CelloG Arco mf           |
| 0014 | CelloG Arco f            |
| 0015 | String Quartet1-L        |
| 0016 | String Quartet1-R        |
| 0017 | 12 ViolinsT-L            |
| 0018 | 12 ViolinsT-R            |
| 0019 | 4 CellosG-L              |
| 0020 | 4 CellosG-R              |
| 0021 | Small Chamber no Viola-L |
| 0022 | Small Chamber no Viola-R |
| 0023 | 4 Players per Section-L  |
| 0024 | 4 Players per Section-R  |
| 0025 | Smooth String Ens. Far-L |
| 0026 | Smooth String Ens. Far-R |
| 0027 | Symphonic Str. Arco mf-L |
| 0028 | Symphonic Str. Arco mf-R |
| 0029 | Medium Str. Pizzicato-L  |
| 0030 | Medium Str. Pizzicato-R  |
| 0031 | Choir-Whisper-Female-L   |
| 0032 | Choir-Whisper-Female-R   |
| 0033 | Choir-Whisper-Male-L     |
| 0034 | Choir-Whisper-Male-R     |
| 0035 | Choir-Ohh-Male/Female-L  |
| 0036 | Choir-Ohh-Male/Female-R  |
| 0037 | Choir-Uhh-Male/Female-L  |
| 0038 | Choir-Uhh-Male/Female-R  |
| 0039 | Choir-Humming-M/Fem-L    |
| 0040 | Choir-Humming-M/Fem-R    |
| 0041 | Choir-Da-Male/Female-L   |
| 0042 | Choir-Da-Male/Female-R   |
| 0043 | Choir-Di-Male+Female-L   |
| 0044 | Choir-Di-Male+Female-R   |
| 0045 | Choir-Di-Female-L        |
| 0046 | Choir-Di-Female-R        |
| 0047 | Choir-Du-Male/Female-L   |
| 0048 | Choir-Du-Male/Female-R   |
| 0049 | Cnoir-Du-Male-L          |

| #    | Name                   |
|------|------------------------|
| 0050 | Choir-Du-Male-R        |
| 0051 | Choir-La-Male/Female-L |
| 0052 | Choir-La-Male/Female-R |
| 0053 | Choir-Pa-Male/Female-L |
| 0054 | Choir-Pa-Male/Female-R |
| 0055 | A+T+BSax-str-mf-L      |
| 0056 | A+T+BSax-str-mf-R      |
| 0057 | A+T+BSax-str-ff-L      |
| 0058 | A+T+BSax-str-ff-R      |
| 0059 | 2Tp-str-ff-L           |
| 0060 | 2Tp-str-ff-R           |
| 0061 | 2Tp-str-oct-L          |
| 0062 | 2Tp-str-oct-R          |
| 0063 | 2Tp-shake (Loop)-L     |
| 0064 | 2Tp-shake (Loop)-R     |
| 0065 | 2Tp+2Tb-str-mf-L       |
| 0066 | 2Tp+2Tb-str-mf-R       |
| 0067 | 2Tp+2Tb-str-ff-L       |
| 0068 | 2Tp+2Tb-str-ff-R       |
| 0069 | 2Tp+2Tb-sfp< (Loop)-L  |
| 0070 | 2Tp+2Tb-sfp< (Loop)-R  |
| 0071 | 2Tp+2Tb-fall-L         |
| 0072 | 2Tp+2Tb-fall-R         |
| 0073 | 2Tp+2Tb-glissup-L      |
| 0074 | 2Tp+2Tb-glissup-R      |
| 0075 | TpTb-str-mf-L          |
| 0076 | TpTb-str-mf-R          |
| 0077 | TpTb-str-ff-L          |
| 0078 | TpTb-str-ff-R          |
| 0079 | TpTb-sfp< (Loop)-L     |
| 0080 | TpTb-sfp< (Loop)-R     |
| 0081 | 2Horns-str-mp-L        |
| 0082 | 2Horns-str-mp-R        |
| 0083 | 2Horns-str-mf-L        |
| 0084 | 2Horns-str-mf-R        |
| 0085 | 2Horns-str-f-L         |
| 0086 | 2Horns-str-f-R         |
| 0087 | 2Horns-str-ff-L        |
| 0088 | 2Horns-str-ff-R        |
| 0089 | 2Horns-str-bellup-L    |
| 0090 | 2Horns-str-bellup-R    |
| 0091 | 2Horns-stacc-bellup-L  |
| 0092 | 2Horns-stacc-bellup-R  |

# KORG INC.

4015-2 Yanokuchi, Inagi-City, Tokyo 206-0812 JAPAN © 2015 KORG INC.